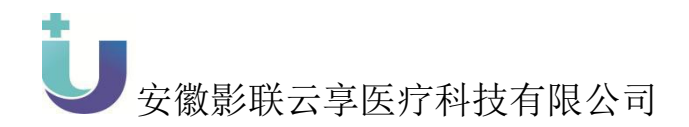

# 安徽省医疗影像云

# 影像远程诊疗平台

# 用户手册

安徽影联云享医疗科技有限公司 发布

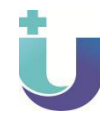

| Ų.           | 安徽景    | 影联云享 | 医疗科技有限公司        | ٦<br>آ                                                                                                   |                                                                                                    |  |  |  |  |
|--------------|--------|------|-----------------|----------------------------------------------------------------------------------------------------|----------------------------------------------------------------------------------------------------|--|--|--|--|
| 安徽影联云享<br>公司 | 医疗科    | 技有限  | 编号 <b>:</b>     |                                                                                                    | 版本号:                                                                                                    |  |  |  |  |
| 标题           | 安徽     | 省医疗景 | 」<br>《像云影像远程诊疗平 | 平台用户手册 共 41 页                                                                                            |                                                                                                    |  |  |  |  |
| 版本           | 章<br>节 | 页码   | 修改日期            | 修改内容                                                                                                    |                                                                                                    |  |  |  |  |
|              | 1      | I    |                 | 个人中心: 个<br>字段"工作单                                                                                        | 人信息页面增加<br>位";                                                                                                    |  |  |  |  |
| 个人中心、        |        |      | 2018-10-12      | 远程诊疗:影<br>增加浏览影(<br>钮;                                                                                   | 像 会 诊 业 务 列 表<br>象 和 书 写 报 告 按                                                                                                    |  |  |  |  |
| 远程诊疗         |        |      |                 | 远程诊疗:科<br>部位拆分功能                                                                                         | 室申请列表增加<br>;                                                                                                    |  |  |  |  |
|              |        |      |                 | 远程诊疗: 个<br>功能优化;                                                                                         | 远程诊疗: 个人业务记录翻页<br>功能优化;                                                                                                    |  |  |  |  |
|              |        |      | 2018-10-31      | 在远程诊疗模<br>诊断功能;                                                                                          | 块下增加 AI 智能                                                                                                    |  |  |  |  |
| 2.0.0        |        |      | 2019-03-14      | <ul> <li>整体架构重构内容:</li> <li>前台:个人中个人模板、科息中心);团队团队列表、团审核);远程诊务、AI自动报后台:人员管角色管理);书生审核、申请审核);专家管</li> </ul> | <ul> <li>, 2.0.0版本上线</li> <li>心(个人信息、</li> <li>室申请列表、消</li> <li>管理(我的团队、</li> <li>队工作量、人员</li> <li>断(影像会诊业</li> <li>告、AI 辅助诊断)</li> <li>理(人员列表、</li> <li>Q限审核(会诊医</li> <li>医生审核、团队</li> <li>管理(签名管理);</li> </ul> |  |  |  |  |

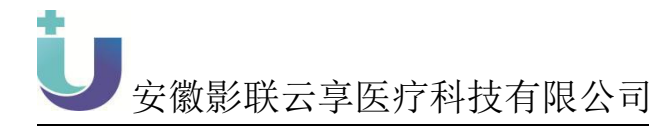

### 目 录

| 前  | 言    |         |    |
|----|------|---------|----|
| 注  | 册、登录 | 录页面:    | 4  |
| 1、 | 个人中  | ı،ن     | 6  |
|    | 1.1、 | 个人信息    | 6  |
|    | 1.2  | 个人模板    |    |
|    | 1.3  | 个人消息中心  |    |
|    | 1.4、 | 科室申请列表  | 14 |
|    | 1.5  | 个人收藏    | 16 |
| 2、 | 团队   | 管理      | 16 |
|    | 2.1  | 我的团队    | 17 |
|    | 2.2  | 团队列表    |    |
|    | 2.3  | 人员审核    |    |
|    | 2.4  | 团队工作量   |    |
| 3, | 远程i  | 诊疗      |    |
|    | 3.1、 | 影像会诊业务  |    |
|    | 3.2  | 个人业务记录  |    |
|    | 3.3、 | AI 智能诊断 |    |
|    | 3.4  | AI 智能报告 | 27 |
| 4、 | 健康   | 档案      |    |
|    | 4.1、 | 上传文件    |    |
|    | 4.2  | 我的数据    |    |
|    | 4.3  | 档案管理    |    |

# 前言

感谢您选用安徽影联云享医疗科技有限公司为您精心设计的影联网软 件。

安徽影联云享医疗科技有限公司(简称影联科技)是由中国科学技术大 学校友发起成立的一家以大数据为基础的"互联网+医疗"高科技公司,隶 属于中国科学技术大学先进技术研究院,注册在合肥市高新技术开发区创新 产业园,为影联网的后台服务商,致力于为影像医师及相关临床医师提供专 业的学术交流、继续教育、技能培训、医疗影像远程会诊的平台服务,并将 努力打造全民个人健康档案服务平台。

感谢您使用本公司产品——影联网本产品旨在为包括影像医师在内的 广大临床医师提供医学影像及其相关服务,为广大患者提供力所能及的帮助,进而为全体民众提供方便快捷的健康医疗服务。 **U**安徽影联云享医疗科技有限公司

#### 系统概述:

影像远程医疗平台是基于云技术的医学影像在线阅片和远程诊断报告 平台,打破时间与空间的限制,将优质医疗资源延伸至每一个角落。

基层乡镇或社区医院可以把所有的影像检查上传至远程医疗平台,由县 域影像中心的专业影像诊断医生进行在线阅片并书写检查报告,重点解决基 层医院没有专业影像诊断医师书写报告或由不具有专业影像诊断医生书写 报告的非法执业问题;县级及县级以上医院可以通过影像云平台提交疑难复 杂病例上传至远程医疗平台,由省级会诊团队进行在线阅片并书写审核报 告,有利于帮助医疗资源相对较弱的县、市级医院提升整体业务水平。

#### 本软件支持运行在:

**IOS 设备:** IOS7 或更高版本, GPU: PowerVR G6430, 运行内存: 1GB 及以上, 并安装微信软件;

**安卓设备:** Android 4.2 或更高版本, CPU: Nvidia Tegra4、四核, GPU: GeForce, 运行内存: 2GB 及以上, 并安装微信软件;

**服务器:** Windows Server 2012 R2 Datacenter/Windows 7 Professional/Windows XP 系统、SQL Server 2008 R2 RTM 数据库软件。

#### 注册、登录页面:

新用户点击"还未有账号,立即注册"的按钮即可进入注册页面

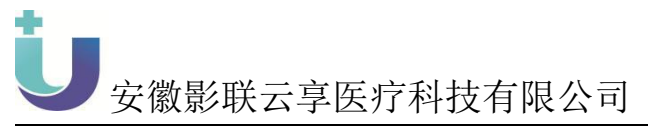

|                                                 | t                     |           |            |  |
|-------------------------------------------------|-----------------------|-----------|------------|--|
| State All                                       | 会员登录                  | 扫码登录      |            |  |
|                                                 | 🚢 wmy0907             |           | $\sim 1.2$ |  |
| 安徽省影像云                                          |                       |           |            |  |
| Anhui Medical Image Cloud Consultation Platform | Q <sub>e</sub> 请输入验证码 | 获取短信验证码   |            |  |
| 远程医疗平台                                          | Ĩ                     | 録         |            |  |
|                                                 | 还未有账                  | 号,立即注册    |            |  |
|                                                 |                       | 忘记密码      |            |  |
|                                                 | 为了您使用的流畅性,            | 推荐使用谷歌浏览器 |            |  |
|                                                 |                       |           |            |  |

在注册页面输入信息有用户名、手机号、获取验证码、密码、确认密码 还有查看影联网用户协议,之后点击【注册】按钮,成为影联网新用户

| 在约           | 能注册   |               |            | ×     |               |  |
|--------------|-------|---------------|------------|-------|---------------|--|
|              | 用户名:  | 请输入用户名        |            | ž     | 日码登录          |  |
|              | 手机号:  | 请输入手机号        |            |       |               |  |
| な省           | 验证码:  | 请输入验证码        | 获取验证码      |       |               |  |
| al Image Clo | 密码:   | 请输入密码         |            |       | 获取验证码         |  |
| 程医           | 确定密码: | 请输入确认密码       |            | 录     |               |  |
|              | 回阅读   | 并接受《影联网用户协议》( | 《用户信息保护协议》 | ,立即注意 | <del>99</del> |  |
|              |       |               |            | A1.00 | 忘记密码          |  |

打开浏览器输入网址,进入远程会诊/诊断平台的登录界面

http://www.imagingunion.com/iunet/index.jsp

输入用户名、密码以及验证码即可登录系统

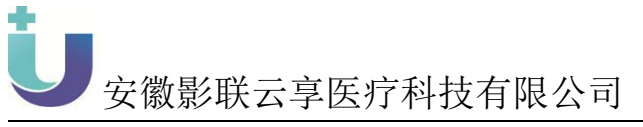

|                                                 |            | 1         |   |  |
|-------------------------------------------------|------------|-----------|---|--|
| Charles and the                                 | 会员登录       | 扫码登录      | - |  |
|                                                 | 🌲 wmy0907  |           |   |  |
| 安徽省影像云                                          |            |           |   |  |
| Anhui Medical Image Cloud Consultation Platform | Q、请输入验证码   | 获取验证码     |   |  |
| 远程医疗平台                                          | 3          | 録         |   |  |
|                                                 | 还未有账       | 青,立即注册    |   |  |
|                                                 |            | 忘记密码      |   |  |
|                                                 | 为了您使用的流畅性, | 推荐使用谷歌浏览器 |   |  |
|                                                 |            |           |   |  |

# 1、个人中心

# 1.1、个人信息

# 【使用对象】

普通用户、申请医生、会诊医生

1.1.1 界面截图

| 認 安徽省卫生和计划生育委员会<br>し:::::::: |          |     |         |            |        |   |            |          |          |           | 🤵 缩树子,666777 | P | 🕞 退出登录   | 倄 返回首页     |
|------------------------------|----------|-----|---------|------------|--------|---|------------|----------|----------|-----------|--------------|---|----------|------------|
| 个人中心 ✓ 个人信息                  | <b>^</b> | 人中心 | 密码修改    | 体好设计       | t.     |   |            |          |          |           |              |   |          |            |
| 健康档案 >                       |          |     |         |            |        | 提 | 示:只有完善身份证则 | 服片和医师资格证 | 目审核通过才能用 | 请创建和加入医生国 | 8队!          |   |          |            |
|                              |          |     |         |            |        |   | 上传/修改图像    |          |          |           |              |   |          | \$X.       |
|                              |          |     | 用户名: 🤅  | 566777     |        |   |            |          |          |           |              |   |          |            |
|                              |          |     | * 姓名:   | 考输入真实的     | 括      |   |            |          |          |           |              |   |          |            |
|                              |          |     | * 性别: 〇 | 男 🧿        | )女     |   |            |          |          |           |              |   |          |            |
|                              |          | * 1 | [作地点:   | 请选择省份      |        | ۲ | 请选择城市      | ٠        | 请选择区/县   |           |              |   |          |            |
|                              |          |     | 手机号: 1  | L81****422 | 7      |   |            |          |          | 爆放手机号     |              |   | 扫描二纤绑定微( | 推 码<br>言 号 |
|                              |          |     | Email : | 唐翰入Emai    |        |   |            |          |          |           |              |   |          |            |
|                              |          | 19  | 医生权限; 💷 | 申请医生〔      | 会诊医生 ⑦ |   |            |          |          |           |              |   |          |            |
|                              |          |     |         |            |        |   |            |          |          | 19-2      |              |   |          |            |
|                              |          |     |         |            |        |   |            |          |          |           | •            |   |          |            |
|                              |          |     |         |            |        |   |            |          |          |           |              |   |          |            |
|                              |          |     |         |            |        |   |            |          |          |           |              |   |          |            |
|                              |          |     |         |            |        |   |            |          |          |           |              |   |          |            |

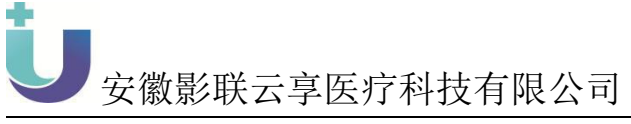

| ● 安徽省卫生和计划生育委员会<br>● ###### ピナパミュ □*######## |      |      |      |    |      |                      |          |       |      | 🔵 66677 | , <b>p</b> | 🗭 退出登录 | 倄 返回首页 |
|----------------------------------------------|------|------|------|----|------|----------------------|----------|-------|------|---------|------------|--------|--------|
| 个人中心 ✓ 个人信息                                  | 个人中心 | 度码修改 | 偏经设置 |    |      |                      |          |       |      |         |            |        |        |
| 健康档案                                         |      |      |      | 1. | 身份验证 |                      | 2.重置登录密码 | >     | 3.完成 |         |            |        |        |
|                                              |      |      |      |    | ſ    | 1010000000           |          |       |      |         |            |        |        |
|                                              |      |      |      |    |      | 161~~~4227<br>请输入验证码 |          | 研究验证的 |      |         |            |        |        |
|                                              |      |      |      |    | I    |                      | 桃油       |       |      |         |            |        |        |
|                                              |      |      |      |    |      |                      |          |       |      |         |            |        |        |
|                                              |      |      |      |    |      |                      |          |       |      |         |            |        |        |
|                                              |      |      |      |    |      |                      |          |       |      |         |            |        |        |
|                                              |      |      |      |    |      |                      |          |       |      |         |            |        |        |
|                                              |      |      |      |    |      |                      |          |       |      |         |            |        |        |
|                                              |      |      |      |    |      |                      |          |       |      |         |            |        |        |
|                                              |      |      |      |    |      |                      |          |       |      |         |            |        |        |
| 192168.1.145:9001/junet/user/tol/ser#        | ame  |      |      |    |      |                      |          |       |      |         |            |        |        |

|                |                     |               |      | 🧑 物牙,666777 🔎 🕞 退出 | 遵录 倄 返回首页 |
|----------------|---------------------|---------------|------|--------------------|-----------|
| 小人中心 🗸         | 小人中心 密码修改           | 候好设置          |      |                    |           |
| 小人信息<br>健康指案 、 | 偏好设置(图像列表将根据您的      | 的偏好显示)        |      |                    |           |
|                | 〇 ALL(查看所有类型图像,如只查看 | ·偏好怪(像请取)尚勾选) |      |                    |           |
|                | Ост                 | □ MR          | C CR | O DM               |           |
|                | O DS                | O DX          | ⊖ es | OP                 |           |
|                | O MG                | O NM          | Оот  | O RF               |           |
|                | O TG                | O US          | ○ XA | ⊖ XF               |           |
|                | O DR                |               | _    |                    |           |
|                |                     |               | 保存   |                    |           |
|                |                     |               |      |                    |           |
|                |                     |               |      |                    |           |
|                |                     |               |      |                    |           |
|                |                     |               |      |                    |           |
|                |                     |               |      |                    |           |
|                |                     |               |      |                    |           |

#### 1.1.2 功能概述

该模块展示了用户的基本信息、提供修改功能,以及微信绑定功能。

展示用户信息包括:用户名、昵称、姓名、性别、职业、工作地点、 工作单位、手机号、Email、头像、身份证正面图片、身份证反面图片、 医师资格证图片、医师签名图片等。

修改个人信息:除以上展示的用户名不可修改外,其他展示信息均可修改。

微信绑定:手机微信扫描二维码,绑定账号。

提示:只有完善身份证照片和医师资格证且审核通过才能申请创建 和加入医生团队!

申请医生: 普通用户如果想成为医生用户需要在个人信息里选择

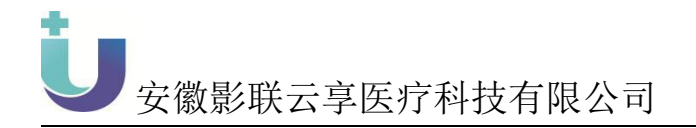

☑申请医生进行申请,需要填写自己的工作单位,上传身份证正反面信息,如下图所示,然后点击【提交】按钮,提交之后【提交】的状态变为【审核中】,等待后台管理人员审核之后才能成为医生用户;

| 会員支援省卫生和计划生育委员会<br>し ピオポミュ いいごのの話 じ                                                                                                    |                                                                                                    |                                                                                                    |                                                                                        |                                                                                                    |                          |                                                              |                        | 👩 御子,666777                                                                                                    | ø        | 退出登录                                                                                                    | 倄 返回首页                                                                                                    |
|----------------------------------------------------------------------------------------------------|----------------------------------------------------------------------------------------------------|----------------------------------------------------------------------------------------------------|----------------------------------------------------------------------------------------|----------------------------------------------------------------------------------------------------|--------------------------|--------------------------------------------------------------|------------------------|----------------------------------------------------------------------------------------------------|----------|----------------------------------------------------------------------------------------------------|----------------------------------------------------------------------------------------------------|
| 小人中心 · · · · · · · · · · · · · · · · · · ·                                                                                                    |                                                                                                    |                                                                                                    |                                                                                        | 119/184-Applex                                                                                            |                          |                                                              |                        |                                                                                                    |          |                                                                                                    |                                                                                                    |
| 个人信息                                                                                                    | 用户名:                                                                                                    | 666777                                                                                                    |                                                                                        |                                                                                                    |                          |                                                              |                        |                                                                                                    |          |                                                                                                    |                                                                                                    |
| 健康档案 >                                                                                                    | * 姓名:                                                                                                    | 请输入真实姓名                                                                                                    |                                                                                        |                                                                                                    |                          |                                                              |                        |                                                                                                    |          |                                                                                                    |                                                                                                    |
|                                                                                                    | * 性别:                                                                                                    | ○男 ●女                                                                                                    |                                                                                        |                                                                                                    |                          |                                                              |                        |                                                                                                    |          |                                                                                                    |                                                                                                    |
|                                                                                                    | * 工作地点:                                                                                                    | 请选择省份                                                                                                    | *                                                                                      | 请选择城市                                                                                                    | •                        | 请选择区/县                                                       | ٣                      |                                                                                                    |          |                                                                                                    |                                                                                                    |
|                                                                                                    | 手机号:                                                                                                    | 181****4227                                                                                                    |                                                                                        |                                                                                                    |                          | 1923                                                         | 注机是                    |                                                                                                    |          | Fei 3780622                                                                                                    | 500.m                                                                                                    |
|                                                                                                    | Email :                                                                                                    | 请输入Email                                                                                                    |                                                                                        |                                                                                                    |                          |                                                              |                        |                                                                                                    |          |                                                                                                    |                                                                                                    |
|                                                                                                    | 医生权限:                                                                                                    | ☑申请医生 □会                                                                                                    | 医生 ②                                                                                   |                                                                                                    |                          |                                                              |                        |                                                                                                    |          |                                                                                                    |                                                                                                    |
|                                                                                                    |                                                                                                    | * 工作单位:                                                                                                    | 请选择                                                                                    |                                                                                                    |                          | -                                                            |                        |                                                                                                    |          |                                                                                                    |                                                                                                    |
|                                                                                                    |                                                                                                    | * 身份证正面:                                                                                                    |                                                                                        |                                                                                                    |                          |                                                              |                        |                                                                                                    |          |                                                                                                    |                                                                                                    |
|                                                                                                    |                                                                                                    |                                                                                                    |                                                                                        |                                                                                                    |                          |                                                              |                        |                                                                                                    |          | 扫描二:                                                                                                    | 维码                                                                                                    |
|                                                                                                    |                                                                                                    |                                                                                                    |                                                                                        |                                                                                                    |                          |                                                              |                        |                                                                                                    |          | THE ALL THE                                                                                                    |                                                                                                    |
|                                                                                                    |                                                                                                    |                                                                                                    | 上传图像                                                                                   |                                                                                                    |                          |                                                              |                        |                                                                                                    |          |                                                                                                    |                                                                                                    |
|                                                                                                    |                                                                                                    | * 身份证反面:                                                                                                    |                                                                                        |                                                                                                    |                          |                                                              |                        |                                                                                                    |          |                                                                                                    |                                                                                                    |
|                                                                                                    |                                                                                                    |                                                                                                    |                                                                                        |                                                                                                    |                          |                                                              |                        |                                                                                                    |          |                                                                                                    |                                                                                                    |
|                                                                                                    |                                                                                                    |                                                                                                    |                                                                                        |                                                                                                    |                          |                                                              |                        |                                                                                                    |          |                                                                                                    |                                                                                                    |
|                                                                                                    |                                                                                                    |                                                                                                    | 上传图像                                                                                   |                                                                                                    |                          |                                                              |                        |                                                                                                    |          |                                                                                                    |                                                                                                    |
|                                                                                                    |                                                                                                    |                                                                                                    |                                                                                        |                                                                                                    |                          |                                                              | 提交                     |                                                                                                    |          |                                                                                                    |                                                                                                    |
|                                                                                                    |                                                                                                    |                                                                                                    |                                                                                        |                                                                                                    |                          |                                                              |                        |                                                                                                    |          |                                                                                                    |                                                                                                    |
|                                                                                                    |                                                                                                    |                                                                                                    |                                                                                        |                                                                                                    |                          |                                                              |                        |                                                                                                    |          |                                                                                                    |                                                                                                    |
|                                                                                                    |                                                                                                    |                                                                                                    |                                                                                        |                                                                                                    |                          |                                                              |                        |                                                                                                    |          |                                                                                                    |                                                                                                    |
| ※ 安裁省卫生和计划生育委员会<br>し ************************************                                                                                                    |                                                                                                    |                                                                                                    |                                                                                        |                                                                                                    |                          |                                                              |                        | <b>(</b> ) 1997 , 666777                                                                                                    | ø        | 送出登录                                                                                                    | 倄 返回首页                                                                                                    |
| <ul> <li>○○○○○○○○○○○○○○○○○○○○○○○○○○○○○○○○○○○○</li></ul>                                                                                                    |                                                                                                    |                                                                                                    |                                                                                        |                                                                                                    |                          |                                                              |                        | (1) 指数子, 666777                                                                                                    | ø        | 记出登录                                                                                                    | <b>餐</b> 返回首页                                                                                                    |
| <ul> <li>         第3第第三条市计划生育委員会     </li> <li>         U::::::: 学生性を当 **ilitizan i;     </li> <li>         介人中心 、         介人信息     </li> </ul>                                                                                                    | 今人中心 密码核改                                                                                                    | 偏好设置                                                                                                    |                                                                                        |                                                                                                    |                          |                                                              |                        | (क्र) १३७२ , 666777                                                                                                    | ø        | 退出登录                                                                                                    | <b>《</b> 返回首页                                                                                                    |
| <ul> <li>         第第第三支部計划支票委員会     </li> <li>         Ummin: 伊生地谷 「「「「」」」     </li> <li>         小人住宅     </li> <li>         介人住宅     </li> <li>         就業治業         5     </li> </ul>                                                                                                    | 令人争心 密码機改                                                                                                    | 偏好設置                                                                                                    | 援                                                                                      | 示:只有完善身份证                                                                                                 | 親片和医师资档证目                | 日本統通过才能申請创                                                   | 建和如入医生团队!              | (1987 , 666777<br>1987 , 666777                                                                                                    | <i>•</i> | ▶ 退出登录                                                                                                    |                                                                                                    |
| ○○○○○○○○○○○○○○○○○○○○○○○○○○○○○○○○○○○○                                                                                                    | ↑人中O 章術構成                                                                                                    | 儀好殺責                                                                                                    | 擅                                                                                      | ·示:只有完善身份证                                                                                                | 限片和医师资格证目                | 日田 市 続通 江 才 能申 時 创 む                                         | 她和如人医生同队。              | grave and the second second | <i>•</i> | <ul> <li>退出登录</li> </ul>                                                                                                    |                                                                                                    |
| <ul> <li>※ ###128/HMAR####</li> <li>UUMME # 1455 **********************************</li></ul>                                                                                                    | ↑人中心 ==前緒33                                                                                                    | 峨行设置                                                                                                    | 18                                                                                     | 示:只有完善券份证<br>(1)<br>(1)<br>上传/称文团像                                                                        | 現片和医师废情证目                | 3年校通过才能申请创                                                   | 建和加入医生同队 5             |                                                                                                    | <i>•</i> |                                                                                                    |                                                                                                    |
| <ul> <li>※第第第2条件HASTBAGE</li> <li>Ummer V1445 ***********************************</li></ul>                                                                                                    | ▲ 今人中心 奈祝桃女 ● 御殿石 :                                                                                                    | @###Q置<br>666777                                                                                                    | 18                                                                                     | 示:只有完善身份证<br>()<br>()<br>()<br>()<br>()<br>()<br>()<br>()<br>()<br>()<br>()<br>()<br>()                   | <b>濑</b> 片和医师资格证目        | 1.筆板通过才照申請創                                                  | 建和加入医生同队系              | (1) (1) (1) (1) (1) (1) (1) (1) (1) (1)                                                                                                    | ~        | ► 2000                                                                                                    |                                                                                                    |
| <ul> <li>※第第第2条件HASTBAGE</li> <li>Ummer V1445 ***********************************</li></ul>                                                                                                    | 介人中心 奈沢桃文<br>用户名:<br>* 姓名:                                                                                                    | 4865%2重<br>666777<br>時後入真家姓名                                                                                                    | 18                                                                                     | 示:只有完善券位证<br>()<br>()<br>上传/#32图像                                                                         | 限片和医师资格证目                | 1.审权通过才能申请创                                                  | 建和加入医生同队 \$            | S\$F,666777                                                                                                    | ~        |                                                                                                    |                                                                                                    |
| <ul> <li>         第第第12年1月14年19月6日<br/>しば時間、学生2453 ***00008 日<br/>へんから         ・・・・・・・・・・・・・・・・・・・・・・・・・・・・・</li></ul>                                                                                                    | 介人中心 奈沢桃女<br>用户名:<br>* 姓名:<br>* 世名:                                                                                                    | <ul> <li>666777</li> <li>済後入真気姓名</li> <li>○男 ●文</li> </ul>                                                                                                    | 18                                                                                     | 示:只有完善身份证<br>()<br>)<br>)<br>)<br>)<br>)<br>)<br>)<br>)<br>)<br>)<br>)<br>)<br>)<br>)<br>)<br>)<br>)<br>) | 限片和医师资格证目                | 1.<br>田板通过才期申请创                                              | 建和加入医生同队 1             | S\$F,666777                                                                                                    | <i>•</i> |                                                                                                    |                                                                                                    |
| <ul> <li>         第第第12年1月14年19月6日         <ul> <li></li></ul></li></ul>                                                                                                    | 介人中心 奈秋林女 用户名: * 姓名: * 世部: * 工作地表:                                                                                                    | (4572)3<br>6667777<br>時後入夏支付名<br>○男 ●女<br>靖法探報份                                                                                                    | 38                                                                                     | 示:只有完善身份证<br>使命<br>上传/独议国体<br>美达择地市                                                                       | <b>调</b> 阱和医师废储证到        | ▲ 無級通过才期申請創計<br>申応提区/員                                       | 建和30入医主同队 1            | S\$7,666777                                                                                                    | ~        |                                                                                                    |                                                                                                    |
| <ul> <li>※第第第3条/HASTSAGE</li> <li>UIIIIII (*1455 **2003) G</li> <li>小人中〇 ~</li> <li>小人市〇 ~</li> <li>小人市〇 ~</li> <li>小人市〇 ~</li> <li>小人市〇 ~</li> <li>小人市〇 ~</li> </ul>                                                                                                    | 介人中心     奈秋林公       用中名:     * 吐名:       * 吐名:     * 吐名:       * 工作地点:     手印号:                                                                                                    | <ul> <li>(655777</li> <li>(月本)(日本)(日本)(日本)(日本)(日本)(日本)(日本)(日本)(日本)(日</li></ul>                                                                                                    | 35<br>•                                                                                | 示:只有完善身份证<br>下:<br>上传/独议团体<br>)<br>)<br>)<br>)<br>)<br>)<br>)<br>)<br>)<br>)<br>)<br>)                    | -<br>湯片和医何素格在1<br>-      | ■筆板通过才順申請创<br>開造課区/員<br>修設課                                  | 建和加入医生团队,<br>学们会       | S\$7,666777                                                                                                    | <i>•</i> |                                                                                                    | ★ 200 ± 0                                                                                                    |
| <ul> <li>※第第第3条件MARSAGE</li> <li>UIIIIII (*1455 **100205 G</li> <li>小人中〇 ~</li> <li>小人田田</li> <li>秋田田</li> <li>(*128)</li> <li>(*128)<th>↑人中心 奈碗桃女 用中名: * 姓名: * 世部: * 工作地点: 手印号: End号:</th><th>(405742)置 6666777 第日本目表現法名 ○男 ●女 第点提案報告 181****4.227 MREL****55/MIR/RE</th><th>15<br/></th><th>示:只有完善身份证</th><th>-<br/>湯片和医何素格在1<br/>-<br/>・</th><th>■筆板通过才期申請创<br/>例选择区/員<br/>体契</th><th>建和加入医生团队,<br/>学们是</th><th>(Soft, 666777</th><th>•</th><th><ul> <li>● 退出短来</li> <li>● 退出短来</li> <li>● ●</li> <li>●</li> <li>●</li></ul></th><th>★ 返回進页</th></li></ul> | ↑人中心 奈碗桃女 用中名: * 姓名: * 世部: * 工作地点: 手印号: End号:                                                                                                    | (405742)置 6666777 第日本目表現法名 ○男 ●女 第点提案報告 181****4.227 MREL****55/MIR/RE                                                                                                    | 15<br>                                                                                 | 示:只有完善身份证                                                                                                 | -<br>湯片和医何素格在1<br>-<br>・ | ■筆板通过才期申請创<br>例选择区/員<br>体契                                   | 建和加入医生团队,<br>学们是       | (Soft, 666777                                                                                                    | •        | <ul> <li>● 退出短来</li> <li>● 退出短来</li> <li>● ●</li> <li>●</li> <li>●</li></ul> | ★ 返回進页                                                                                                    |
| <ul> <li>※第第第1年前月4日第月4日</li> <li>U1111日、ダイエム5 ***2023年</li> <li>小人中〇 ・</li> <li>小人用〇</li> <li>小人用〇</li> <li>(1)111日、(1)111日、(1)111日、(1)1111日、(1)1111日、(1)1111日、(1)1111日、(1)1111日、(1)1111日、(1)1111日、(1)1111日、(1)1111日、(1)1111日、(1)1111日、(1)1111日、(1)1111日、(1)1111日、(1)1111日、(1)1111日、(1)1111日、(1)1111日、(1)1111日、(1)1111日、(1)1111日、(1)1111日、(1)1111日、(1)1111日、(1)1111日、(1)1111日、(1)1111日、(1)1111日、(1)1111日、(1)1111日、(1)1111日、(1)1111日、(1)111日、(1)111日、(1)1111日、(1)1111日、(1)1111日、(1)111日、(1)111日、(1)1111日、(1)111日、(1)1111日、(1)111日、(1)1111日、(1)1111日、(1)1111日、(1)1111日、(1)1111日、(1)1111日、(1)1111日、(1)1111日、(1)1111日、(1)1111日、(1)1111日、(1)1111日、(1)1111日、(1)1111日、(1)1111日、(1)1111日、(1)1111日、(1)1111日、(1)1111日、(1)1111日、(1)1111日、(1)1111日、(1)1111日、(1)111日、(1)1111日、(1)1111日、(1)1111日、(1)1111日、(1)1111日、(1)1111日、(1)1111日、(1)1111日、(1)1111日、(1)1111日、(1)1111日、(1)1111日、(1)1111日、(1)1111日、(1)1111日、(1)1111日、(1)1111日、(1)1111日、(1)11111日、(1)11111111日、(1)111111日、(1)1111111111</li></ul>                                                                                                    | 介人中心 奈碗桃xx 用户名: * 姓名: * 七田: * 王円地希: 手印号: End: End: ※ 全田: 第 二十二十二十二十二十二十二十二十二十二十二十二十二十二十二十二十二十二十二十                                                                                                    | (株分会置) 6666777 (株)長山長大学名 (株)長大学名 (株)長大学名 (株)長大学名 (株)長大学名 (株)長小学名 (株)長小子名 (株)長小子名 (株)長小子名 (株)長小子名 <p< th=""><th>指<br/>55、可查查4.15回户中课<br/>56、可加入会中国队,进<br/>55至一①</th><th>示:只有完善身份证</th><th>湯片和医何素相至〕</th><th>■筆板通过才期申請创<br/>第选择区/員<br/>————————————————————————————————————</th><th>筆和加入医生回気。<br/>第<br/>940章</th><th>(\$\$7,666777<br/>1</th><th>•</th><th><ul> <li>● 退出短来</li> <li>● 退出短来</li> <li>● ●</li> <li>●</li> <li>●</li></ul></th><th>★ 返回進页</th></p<> | 指<br>55、可查查4.15回户中课<br>56、可加入会中国队,进<br>55至一①                                           | 示:只有完善身份证                                                                                                 | 湯片和医何素相至〕                | ■筆板通过才期申請创<br>第选择区/員<br>———————————————————————————————————— | 筆和加入医生回気。<br>第<br>940章 | (\$\$7,666777<br>1                                                                                                    | •        | <ul> <li>● 退出短来</li> <li>● 退出短来</li> <li>● ●</li> <li>●</li> <li>●</li></ul> | ★ 返回進页                                                                                                    |
| ※第第第第第第第第第第第第<br>UIIIIII (*1455 **********************************                                                                                                    | ↑人中心 部初感気 用中名: * 吐名: * 吐名: * 吐名: * 吐名: * 吐名: * 正作地点: 手印号: Email Email <th>(405742)置 6666777 第日本目表現法名 ○男 ●女 第日本目表現法名 第日本目本目表現法名 第日本目本目表現法名 ●の第日本目表現法名 ●の第日本目表現法名 ●の第日本目表現法名 ●の第日本目表現法名 ●の第日本目表現法名 ●の第日本目表現法名 ●の第日本目前 ●の第日本目前</th> <th>括<br/>- 百州香本社藝的神神<br/>- 元<br/>- 元<br/>- 二<br/>- 二<br/>- 二<br/>- 二<br/>- 二<br/>- 二<br/>- 二<br/>- 二</th> <th>示:只有完善身份证</th> <th>潮片和医药煮糯亚豆</th> <th>■無級通过才期申請创<br/>第25月25/員<br/>482</th> <th>建和加入医生团队,<br/>学们会</th> <th>S\$7,666777</th> <th>•</th> <th><ul> <li>● 退出短来</li> <li>● 退出短来</li> <li>● ● ● ● ● ● ● ● ● ● ● ● ● ● ● ● ● ● ●</li></ul></th> <th><ul> <li>▲ 辺田油页</li> <li>●</li> <li>●</li></ul></th> | (405742)置 6666777 第日本目表現法名 ○男 ●女 第日本目表現法名 第日本目本目表現法名 第日本目本目表現法名 ●の第日本目表現法名 ●の第日本目表現法名 ●の第日本目表現法名 ●の第日本目表現法名 ●の第日本目表現法名 ●の第日本目表現法名 ●の第日本目前 ●の第日本目前                                                                                                    | 括<br>- 百州香本社藝的神神<br>- 元<br>- 元<br>- 二<br>- 二<br>- 二<br>- 二<br>- 二<br>- 二<br>- 二<br>- 二 | 示:只有完善身份证                                                                                                 | 潮片和医药煮糯亚豆                | ■無級通过才期申請创<br>第25月25/員<br>482                                | 建和加入医生团队,<br>学们会       | S\$7,666777                                                                                                    | •        | <ul> <li>● 退出短来</li> <li>● 退出短来</li> <li>● ● ● ● ● ● ● ● ● ● ● ● ● ● ● ● ● ● ●</li></ul>                                                                                                    | <ul> <li>▲ 辺田油页</li> <li>●</li> <li>●</li></ul> |
| ○ APRIALATIANA<br>UINNA V1455 ***********************************                                                                                                    | 介人中心         奈奈桃女           用户名:         -           * 姓名:         -           * 世紀:         -           * 工作地希:         -           近日の希:         -           変比の規定         -           第46号:         -           近日の希:         -           第46号:         -           第46号:         -           1         -           1         -           1         -           1         -                                                                                                    | (405742)重           6666777           所能入真先结名           ○男         ④女           第11****4227           所能注意:(約15)和14227           第11****4227           第二年の第二年の第二年の第二年の第二年の第二年の第二年の第二年の第二年の第二年の                                                                                                    | 括<br>                                                                                  | 示:只有完善身份证                                                                                                 | 湯汁和医何煮橘至〕                | ■筆級通过才期申請创<br>例必须区/員<br>●<br>●<br>●                          | 建和加入医生回风,<br>学机员       | 897,666777                                                                                                    | •        | ● 退出短来                                                                                                    | ★ 返回進页                                                                                                    |
|                                                                                                    | ↑人中心 奈秋林文<br>用中名:<br>* 吐名:<br>* 吐名:<br>* 吐得:<br>* 工作地点:<br>手印息:<br>Ena ●<br>2<br>医主权限:                                                                                                    | <ul> <li>(8074公園</li> <li>6666777</li> <li>第日本日本大学会会会会会会会会会会会会会会会会会会会会会会会会会会会会会会会会会会</li></ul>                                                                                                    | 括<br>                                                                                  | 示:只有完善身份证<br>(所)<br>上传//安文団体                                                                              | 潮片和医师遗情症日                | 3.申続通过才期申請创<br>第25.902/員<br>492<br>・                         | 建和加入医生团队 f             | S\$7,666777                                                                                                    | P        | ● 退出短来                                                                                                    | ★ 返回進页                                                                                                    |
| ○ APRIAL ALMAN BAC<br>UTHER V1455 ***********************************                                                                                                    | 个人中心         部初続ない           用户名:         *           * 姓名:         *           * 世日:         *           * 工作地希:         手印号:           Email         王田市           変更正の思惑:         *                                                                                                    | (40)子公園           6660777           所指入真先送ろ           ○男         ④女           第二百年世纪         ●女           ●月間三日、一部         ●月間三日、一部           ●月間三日、一部         ●月間三日、一部           ●月間三日、一部         ●月間三日、一部                                                                                                    | 括<br>二<br>5<br>5<br>5<br>5<br>5<br>5<br>5<br>5<br>5<br>5<br>5<br>5<br>5                | 示:只有完善身份证<br>()<br>)<br>)<br>)<br>)<br>)<br>)<br>)<br>)<br>)<br>)<br>)<br>)<br>)                          | 湯片和医何素相至〕                | ■無級通过才期申請创                                                   | 筆和加入医生回気。<br>学机会       | 897,666777                                                                                                    | P        | ● 退出短来                                                                                                    | ▲ 返回進页                                                                                                    |

会诊医生:申请会诊医生:普通用户如果想成为会诊医生用户需要在个 人信息里选择 《会诊医生进行申请,需要填写自己的工作单位,上传身份证 正反面信息,医师资格签名,个人照片,个人简介,如下图所示,然后点击 【提交】按钮,提交之后【提交】的状态变为【审核中】,等待后台管理人 员审核之后才能成为会诊医生用户;

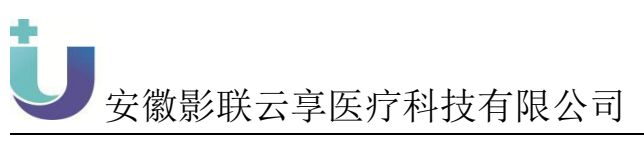

| en sær ventigen li |                |            | 🧑 1807 , 666777 🛛 🧔 | 🕩 退出登录 🛛 倄 返回首页 |
|--------------------|----------------|------------|---------------------|-----------------|
| 个人中心 →<br>へ人信息     | 医生权限: □申请医生 单会 | 後医生 ③      |                     |                 |
| 健康档案               | * 工作单位:        | 请选择 *      |                     |                 |
|                    | * 身份设正面:       |            |                     |                 |
|                    | * 身份证反面:       |            |                     |                 |
|                    |                | 上传图像       |                     | 扫描一维码           |
|                    | * 医师资格证:       |            |                     | 绑 定 微 信 号       |
|                    |                | 上传// 她改图/像 |                     |                 |
|                    | * 医叩瑟名:        |            |                     |                 |
|                    |                | 上传/继改图像    |                     |                 |
|                    | * 个人照片:        |            |                     |                 |

消息中心:点击右上角的消息图标按钮进行消息的查看

| 数 安慰省卫生和计划生育委员会 し |                                                        | 🧝 你好,王振晖 🎤 🕞 退出登录 🔺 返回首页 |
|-------------------|--------------------------------------------------------|--------------------------|
| 个人中心 ><br>团队管理 >  | 消息中心                                                   | 全部标志力已成                  |
| 远程诊断 ~ 彩像会诊业务     | 合合何代定更通知<br>2019-03-2018-38-21                         | 【25449】                  |
| AI自动报告<br>AI辅助诊断  | 集所在的【制运器队】, 副长界做的规则成为审核专家<br>加入国队中国通知<br>1956年3月20月24日 | [1990]                   |
| 健康指定 >            | 會發展主導於第日<br>2019-03-19-20-44-59                        | [评例]                     |
|                   |                                                        |                          |
|                   |                                                        |                          |
|                   |                                                        |                          |
|                   |                                                        |                          |
|                   |                                                        |                          |
|                   |                                                        |                          |

修改密码: 该模块提供了用户修改密码功能, 流程分为3个部分: 验证 身份、重置密码、完成。

验证身份:为了保证用户隐私,页面显示了当前用户注册的手机号的前 3 位和后 4 位,点击获取验证码,后台会将验证发送到用户注册时使用的手 机号的手机上,用户输入正确的验证码后,点击下一步。

设置密码: 修改密码要确认新密码。,保存提交成功后提示"保存成功"。完成:密码修改成功,将会在10秒后自动登录。

| U            | 安徽影明        | 联云             | 享医疗       | 疗科技有   | 有限公         | 司        |               |      |          |   |        |        |
|--------------|-------------|----------------|-----------|--------|-------------|----------|---------------|------|----------|---|--------|--------|
|              | ÷<br>G      |                |           |        |             |          |               |      | 😭 你好,王振晖 | P | ▶ 退出登录 | 😭 返回首页 |
| 个人中心         | ~           | 10230,00247    | JBAZYG 開  |        |             |          |               |      |          |   |        |        |
| 个人信息<br>个人模板 | 100400      | <b>BIBIBIA</b> | Nex1 ocal |        |             |          |               |      |          |   |        |        |
| 科室申请列表       |             |                |           | 1.身份验证 |             | 2.重置登录密码 | $\rightarrow$ | 3.完成 |          |   |        |        |
| 团队管理         | <b>&gt;</b> |                |           |        |             |          |               |      |          |   |        |        |
| 健康指案         | ><br>>      |                |           |        | 153****5943 |          |               |      |          |   |        |        |
|              |             |                |           |        | 调输入验证码      |          | 获取验证码         |      |          |   |        |        |
|              |             |                |           |        |             | 相元       |               |      |          |   |        |        |
|              |             |                |           |        |             |          |               |      |          |   |        |        |
|              |             |                |           |        |             |          |               |      |          |   |        |        |
|              |             |                |           |        |             |          |               |      |          |   |        |        |
|              |             |                |           |        |             |          |               |      |          |   |        |        |
|              |             |                |           |        |             |          |               |      |          |   |        |        |
|              |             |                |           |        |             |          |               |      |          |   |        |        |
|              |             |                |           |        |             |          |               |      |          |   |        |        |
|              |             |                |           |        |             |          |               |      |          |   |        |        |
|              |             |                |           |        |             |          |               |      |          |   |        |        |
|              |             |                |           |        |             |          |               |      |          |   |        |        |

偏好设置: 该模块展示了所有图像类型选择后, 当用户查看图像列表时 将根据用户的偏好显示、功能提供多选、取消全部, 从而让选择变得方便快 捷。

| () :::::::       |                     |             |             | 🧝 你好,王振辉 🎤 🕞 退出登 | 录 🗌 返回首页 |
|------------------|---------------------|-------------|-------------|------------------|----------|
| 个人中心 ✓ 个人信息 个人信息 | 个人中心 密码條政           | 编好设置        |             |                  |          |
| 科室申请列表           | 偏好设置(图像列表将根据您的      | (偏好显示)      |             |                  |          |
| 团队管理             | ♥ ALL(查看所有类型图像,如只查看 | (偏好图像清取消勾选) |             |                  |          |
| 這程诊断             | 🕑 CT                | Ø MR        | Ø CR        | Ø DM             |          |
| 健康指案             | 🕑 DS                | Ø DX        | 🖉 ES        | Ø LP             |          |
|                  | 👩 MG                | 👩 NM        | Ø OT        | Ø RF             |          |
|                  | 🕑 TG                | 🕑 US        | <b>Ø</b> XA | 🖉 XF             |          |
|                  | 🕑 DR                |             |             |                  |          |
|                  |                     |             | tRdy.       |                  |          |
|                  |                     |             |             |                  |          |
|                  |                     |             |             |                  |          |
|                  |                     |             |             |                  |          |
|                  |                     |             |             |                  |          |
|                  |                     |             |             |                  |          |
|                  |                     |             |             |                  |          |
|                  |                     |             |             |                  |          |
|                  |                     |             |             |                  |          |
|                  |                     |             |             |                  |          |

1.2、个人模板

【使用对象】

会诊医生

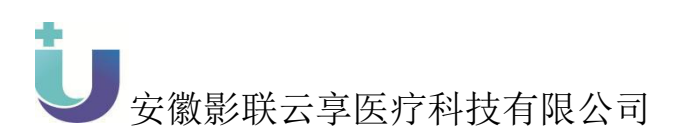

#### 1.2.1 界面截图

| 設計支援省卫生和计划生育委員会<br>し::::::: |        |                   |      |               |            | 😭 1847. :           | 日叛挥 🔎 🕞 退出登录 倄 返回首页 |
|-----------------------------|--------|-------------------|------|---------------|------------|---------------------|---------------------|
| 个人中心 ✓ 个人信息 个人模板            | 检查模式:  | 调选择检查模式 • 检查部     | 位:   | · <b>南名称:</b> | 模板名称: 横灰名称 |                     | # 100 新型报告表表        |
| 科室申请列表                      | 序号     | 检查模式              | 检查部位 | 疾病名称          | 模板名称       | 创建时间                | 操作                  |
| 团队管理 > 远程诊断 >               | 1      | MR                | 骨盆   | 测试数据          | 测试         | 2019-03-19 21:01:49 | 161100 X5100        |
| 健康挡棄                        | 2      | CT                | 腹部   | 123           | 123        | 2019-03-19 20:45:22 | 482X (11)           |
|                             |        | 唐 2 近门屋 白土 2 近门屋  |      |               |            |                     |                     |
|                             | 显示第1条1 | 1萬 2 张记录,总共 2 张记录 |      |               |            |                     |                     |
|                             |        |                   |      |               |            |                     |                     |

#### 1.2.2 功能概述

为用户增加个人报告模板用于在书写报告和审核报告时使用个人模板 书写报告

列表数据展示如下图所示:展示个人的报告模板,展示内容有序号、检 查模式、检查部位、疾病名称、模板名称、创建时间、操作(修改、删除)

| Umm Pifet ourons U     |                  |                     |               |        |                   | 😭 你好,王振辉 🔎          | 🕞 退出登录 🔗 返回首页 |
|------------------------|------------------|---------------------|---------------|--------|-------------------|---------------------|---------------|
| 个人中心 →<br>个人信息<br>个人模板 | ₫査模式: jījījī     | 調检查部位:              | 调动和适应的 • 疾病名称 | : 病病名称 | <b>模板名称:</b> 模板名称 |                     | 新漢报告機版        |
| 科室申请列表                 | 序号               | 检查模式                | 检查部位          | 疾病名称   | 模板名称              | 创建时间                | 操作            |
| 回队管理 ><br>远程诊断 、       | 1                | MR                  | 骨盆            | 测试数据   | 测试                | 2019-03-19 21:01:49 | 修改 删除         |
| 健康措施                   | 2                | CT                  | 腹部            | 123    | 123               | 2019-03-19 20:45:22 | 修改 删除         |
|                        | <b>元元第1条判据</b> 2 | <b>新己集,回共 2 新己集</b> |               |        |                   |                     |               |
|                        |                  |                     |               |        |                   |                     |               |

查询:通过检查模式、检查部位、疾病名称、模板名称、创建时间进行 查询

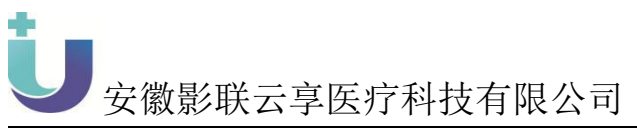

| i sarlerinensa<br>i sarlerinensa | _           |                               |                 |              |            | 😭 (897. 3           | 调弹 🔎 🕞 退出登录 倄 返回首页 |
|----------------------------------|-------------|-------------------------------|-----------------|--------------|------------|---------------------|--------------------|
| 小人申公 ↓ 小人信息 小人復報                 | 检查模式:       | ·清池绿松查模式 · 检查部                | 位: 动动移植面部位 • \$ | <b>运购名称:</b> | 模板名称: 欄扳名称 | 创建时间: 创建时间          |                    |
| 科室申请列表                           | 序号          | 检查模式                          | 检查部位            | 疾病名称         | 模板名称       | 创建时间                | 操作                 |
| 図以管理 ><br>远程诊断 >                 | 1           | MR                            | 青盆              | 测试数据         | 测试         | 2019-03-19 21:01:49 | 修改 無能除             |
| 健康指案 >                           | 2           | СТ                            | 1927<br>1927    | 123          | 123        | 2019-03-19 20:45:22 | 修改 删除              |
|                                  | 显示第1条       | 转载 7 张记录,包共 7 张记录             |                 |              |            |                     |                    |
|                                  | 313768 1 sR | men z spocer , 1974, 2 spocer |                 |              |            |                     |                    |
|                                  |             |                               |                 |              |            |                     |                    |

新增报告模板:点击【新增报告模板】按钮进入新增界面,进行报告模

| 板的新增                                                                                                    | 操作        |                   |                                                              |                                                     |                                                                       |             |                                                                                           |                                                                                                    |
|----------------------------------------------------------------------------------------------------|-----------|-------------------|--------------------------------------------------------------|-----------------------------------------------------|-----------------------------------------------------------------------|-------------|-------------------------------------------------------------------------------------------|----------------------------------------------------------------------------------------------------|
| ※第二次の1月25日1月25日<br>(1月11日、伊生45年3年9年1月25日)<br>小人信息<br>小人信息<br>利生申時列示<br>(回し2日 )<br>信息を知 ><br>(現象年 )<br>使動(45年 ) | 检查模式:     |                   | 102: <u>第00時時間第位</u> ・ 第5時<br><u> 後面部位</u><br>第位<br>第位<br>第位 | 新增报告模板<br>检查模式:<br>检查即位:<br>疾病名称:<br>检查印象:<br>检查所见: | 96204039607<br>9620403960<br>9690516<br>9680516<br>4080516<br>4080560 | ×           | 第二日日     第二日日     第二日       第二日日     第二日日     第二日       1149     1149       1522     1149 | <ul> <li>● 退出登録 ● 返回意页</li> <li>● 第第届世報版</li> <li>● 第第届世報版</li> <li>● 第第 日 世報 ● 第</li> <li>● 第</li> <li>● 第</li></ul> |
|                                                                                                    | 显示语 1 余到屏 | \$ 2 新己荣,总共 2 新己荣 |                                                              |                                                     |                                                                       | Roja (1995) |                                                                                           |                                                                                                    |

修改:点击【修改】按钮进行报告修改操作

| •            |                |
|--------------|----------------|
|              |                |
|              | 安徽影联云享医疗科技有限公司 |
| 世紀 安徽省卫生和计划生 | 算委员会           |

| <ul> <li>         ・ ・・・・・・・・・・・・・・・・・・・・・・・・・・・</li></ul> |        |                  |                        |              |       |       | <b>8</b> (505 | ,王振辉 🔎       | 🕞 退出登录      | 倄 返回首页 |  |
|-----------------------------------------------------------|--------|------------------|------------------------|--------------|-------|-------|---------------|--------------|-------------|--------|--|
| 个人申込 → 个人信息 个人信息                                          | 检查模式:  | 请选择检查模式 · 检查音    | N2: massiansia • 19192 | 修改报告模板       |       |       | × USEB10      | <b>m e</b> n | 新增报告编版      |        |  |
| 科室申请列表                                                    | 序号     | 检查模式             | 检查部位                   | 检查模式:        | MR    | ۲     |               |              | 操作          |        |  |
| 団队管理 → 1 MR 骨盆                                            | 骨盆     | 检查部位:            | 骨盆                     | •            | 01:49 | 保改 開始 |               |              |             |        |  |
| 过程的新 > 健康档案 >                                             | 2      | СТ               | 8028                   | 疾病名称:        | 別试設備  |       | 45:22         |              | 1982X #1100 |        |  |
|                                                           |        |                  |                        | 模板名称:        | 测试    |       |               |              |             |        |  |
|                                                           |        |                  |                        | 检查印象:        | 121   |       |               |              |             |        |  |
|                                                           |        |                  |                        |              |       |       |               |              |             |        |  |
|                                                           |        |                  |                        | 检查研究:        | 212   | li    |               |              |             |        |  |
|                                                           |        |                  |                        | takan (777 M |       |       |               |              |             |        |  |
|                                                           |        |                  |                        |              |       |       |               |              |             |        |  |
|                                                           |        |                  |                        |              |       |       |               |              |             |        |  |
|                                                           |        |                  |                        |              |       | 取消    |               |              |             |        |  |
|                                                           |        |                  |                        |              |       |       |               |              |             |        |  |
|                                                           | 显示第1条到 | 第 2 条记录,总共 2 条记录 |                        |              |       |       |               |              |             |        |  |
|                                                           |        |                  |                        |              |       |       |               |              |             |        |  |
|                                                           |        |                  |                        |              |       |       |               |              |             |        |  |

删除:点击【删除】按钮,进行对不需要的模板进行删除操作

| 「「「「「「「」」、 やまれます」 いれたのたま U |        |                        |                         |         |     | <b>\$\$</b> 1547    | ,王振辉 📣 🕞 退出登录 🌴 返回首页 |
|----------------------------|--------|------------------------|-------------------------|---------|-----|---------------------|----------------------|
| 个人中心 ✓ 个人信息 个人信息           | 检查模式:  | 游游科检查模式 • 检查音          | FQ: #115412#542 • \$494 | 提示      |     | ×                   |                      |
| 科室申请列表                     | 序号     | 检查模式                   | 检查部位                    | 确定要删除吗? |     |                     | 操作                   |
| 図以管理 >                     | 1      | MR                     | 骨盆                      |         |     | · 建油 01:49          | 修改 制除                |
| 健康档案                       | 2      | ст                     | 8625                    | 123     | 123 | 2019-03-19 20:45:22 | 修改 删除                |
|                            | 显示第1条孔 | 19월 2 왕(元왕 , 우부 2 왕(元왕 |                         |         |     |                     |                      |

# 1.3、个人消息中心

### 【使用对象】

普通用户、申请医生、会诊医生

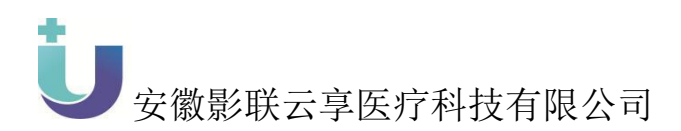

#### 1.3.1 界面截图

|                                              |                                                                                                | 🧑 你好,王服將 🤌 🕞 退出登录 🔗 返回首页 |
|----------------------------------------------|------------------------------------------------------------------------------------------------|--------------------------|
| 小人中心     >       团队管理     >       远程诊断     > | 消息中心<br>回注305年10月1日<br>10月11日                                                                  | 全部标识为已成<br>(评估)          |
| 健康指定 ~<br>松溪管理<br>上传文件                       | 2019-0-61 12:28:51<br>(FRA.0851)<br>2019-0-61 12:28:59<br>@RE203.infs:081]                     | [1990]<br>[1990]         |
| POINTING .                                   | 2019-0-0-0 09.22.17<br>创建EEEL版和问题[1]<br>2019-0-01 09.22.11                                     | (SPP))<br>rows           |
|                                              | にかたしかいがい「私に知っ」<br>2019年4年(1923)55<br>1016人間知<br>2019-03-2013.5335                              | 1.07014<br>【評問】          |
|                                              | (国际)送知<br>                                                                                     | 【評例】<br>【評問】             |
|                                              | 102人(103人)-1012(1011)<br>2019-03-2019-23-459<br>102人(205人)-1012-03-01<br>1012-1012(1011-03-01) | 【評批】                     |
|                                              | 2017年7月1日1444<br>显示第1条列第10前记录,总共13条记录 每页显示 10 - 第记录                                            |                          |

#### 1.3.2 功能概述

该模块展示了当前用户的消息通知功能,模块分为未处理、已处理 两个状态。

#### 1.4、 科室申请列表

#### 【使用对象】

申请医生、会诊医生

1.4.1 界面截图

| 一部で<br>一部で<br>一部で<br>一部で<br>一部で<br>一部で<br>一部で<br>一部 |             |                    |               |      |    |      |       |                   |      | 🍣 你好,影联网集后 | <i>P</i> (        | )        | 🕞 退出登录 | <b>斧</b> 返回首页 |
|-----------------------------------------------------|-------------|--------------------|---------------|------|----|------|-------|-------------------|------|------------|-------------------|----------|--------|---------------|
| 个人中心 → 个人信息 个人信息                                    | 上传时间:<br>查询 |                    | <b>曽</b> 目标团队 | : 全部 |    |      | • 姓名: |                   | 思者编号 |            | 检查模式              | t :      |        |               |
| ◇人政黨<br>料室申請列表<br>团队管理 >                            | 尚未报告        | 尚未审核<br>民医院   总数:0 | 已经审核          |      |    |      |       |                   |      |            | 3100 <b>85 49</b> | IB STATE |        | 48-2036-00    |
| 远程诊断 > 健康档案 >                                       | 序号          | 患者 <del>编号</del>   | 患者姓名          | t±3i | 年龄 | 图像数日 | 模式    | 检查部位<br>没有找到匹配的记录 |      | 上传时间       | 检查时间              |          | 上传单(   | 2             |
|                                                     |             |                    |               |      |    |      |       |                   |      |            |                   |          |        |               |
|                                                     |             |                    |               |      |    |      |       |                   |      |            |                   |          |        |               |
|                                                     |             |                    |               |      |    |      |       |                   |      |            |                   |          |        |               |
|                                                     |             |                    |               |      |    |      |       |                   |      |            |                   |          |        |               |

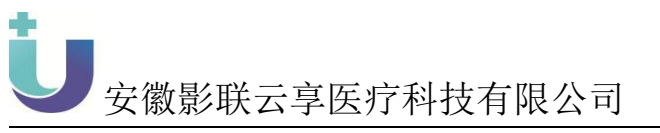

| <ul> <li>○ 大小心</li> <li>へ人小心</li> <li>へ人小心</li> <li>へ人小心</li> <li>へ人小心</li> <li>へ人小心</li> <li>へ人小心</li> <li>() 小小小小小小小小小小小小小小小小小小小小小小小小小小小小小小小小小小小小</li></ul> | 上代时间:<br>前印性: 金郎 小 角球                          | □ 目标223A: 全型<br>已经和核<br>那些就名: 性別 年龄                                              | <ul> <li>         ・ 放告: 王三</li> <li>         ・ 放告: 王三</li> <li>         ・ 放告: 五三</li> <li>         ・ 放告: 五三</li> </ul> | 原告号<br>40百万化<br>2月15日代                                                                                                    | <ul> <li>①57.影联络集合</li> <li>1.代わり回</li> </ul>                                                      | <ul> <li>(一) (一) (一) (一) (一) (一) (一) (一) (一) (一)</li></ul> |                                                                                           |
|----------------------------------------------------------------------------------------------------|------------------------------------------------|----------------------------------------------------------------------------------|----------------------------------------------------------------------------------------------------|----------------------------------------------------------------------------------------------------|----------------------------------------------------------------------------------------------------|------------------------------------------------------------|-------------------------------------------------------------------------------------------|
| 田安 安康省卫生独康委員会<br>日 2000年2000 ・ ・ ・ ・ ・ ・ ・ ・ ・ ・ ・ ・ ・ ・ ・ ・ ・ ・                                                                                              | 目标回队: 全部<br>車械印何:<br>前未現首 前未車板<br>当前医院:天长市人民包括 | <ul> <li>是百日打印: 全部 *</li> <li>查察</li> <li>已於申條</li> <li>名 113 44 医体数E</li> </ul> | 姓名: 王三<br>1 株式 約4550<br>12                                                                                             | 原音编号:<br>( 松舎が<br>対応可じまた)<br>( 松舎が)<br>( 松舎が)<br>( 松舎が)<br>( 松舎が)<br>( 松舎が)<br>( 松舎が)<br>( 松舎が)<br>( 松舎が)<br>( 松舎が)<br>( 松舎が)<br>( 松舎が)<br>( ペペペペペペペペペペペペペペペペペペペペペペペペペペペペペペペペペペペペ | <ul> <li>(約7. 東取四重日</li> <li>(約3. 東東)</li> <li>(約3. 東東)</li> <li>(別注意書)</li> <li>(副注意書)</li> </ul> |                                                            | <ul> <li>(*) (*) 退出登录 (*) 返回首求</li> <li>(*) (*) (*) (*) (*) (*) (*) (*) (*) (*)</li></ul> |
|                                                                                                    |                                                |                                                                                  |                                                                                                    |                                                                                                    |                                                                                                    |                                                            |                                                                                           |

#### 1.4.2 功能概述

该模块展示主要功能有:

部位拆分功能,针对多部位的影像可以拆分为多条不同部位的病例,选择部位拆分进入部位拆分界面,在该界面可以针对一条数据拆分为多条展示 在列表中,并且每一条数据都可以进行会诊和书写报告;

上传医院的数据浏览功能:在该页面可以查询到当前用户所在医院/科 室在特定时间段上传"影联网"上申请会诊/诊断的数据,能够看到这些数 据所处的状态(尚未报告、尚未审核、已经审核),为进一步的报告打印和 数据统计创造条件;

基本的数据统计功能:在上述的"影联网"医院数据浏览页面,可以显示统计时间段的申请会诊/诊断例数的统计结果。注意:按照什么时间(申请时间/会诊时间)统计应当与绩效系统的统计时间选择为准;默认查询时间为本月月初至查询当天。

打印已审核的会诊报告功能:在上述的"影联网"医院数据浏览页面,

**U**安徽影联云享医疗科技有限公司

申请会诊/诊断医院的医生用户可以在该页面打印已经审核的报告; 导出详情功能:用户可以导出【已经审核】页面所有的病例数据 修改病史功能:未审核数据支持修改病人病史 生成报告单功能:已审核数据支持报告单重新生成

#### 1.5、 个人收藏

#### 【使用对象】

申请医生、会诊医生

1.5.1 界面截图

| ○○○○○○○○○○○○○○○○○○○○○○○○○○○○○○○○○○○○ |                                        |        |                       |                           | 🌍 你好,影联网售后  | <b>192</b> | 🤿 📣  | 🕞 退出登录 🛛 斧 返回首页 |
|--------------------------------------|----------------------------------------|--------|-----------------------|---------------------------|-------------|------------|------|-----------------|
| 小人中心         小人伯息                    | 患者姓名: 邢亮彬                              | 检查部位:  | 检查时间:                 | <b>台</b>                  |             |            |      |                 |
| 个人模板<br>个人 <b>收</b> 應                | 198 <b>#</b> #1988                     | 电影社会 村 | -91 - <del>6</del> 56 | 1200+40日 1 <del>月一1</del> | \$A36.08/17 | 10-#FR-HD  | 浏览图像 | 日辺透園像 取用枚載      |
| 科並中的外域<br>図队管理 >                     | 73************************************ |        | 200 ×1-864            | 没有找到匹配的记录                 | WEINLIG U.  | 020003143  |      | TIANT           |
| 健康档案 >                               |                                        |        |                       |                           |             |            |      |                 |
|                                      |                                        |        |                       |                           |             |            |      |                 |
|                                      |                                        |        |                       |                           |             |            |      |                 |
|                                      |                                        |        |                       |                           |             |            |      |                 |
| EDLA 使用 ><br>近起368 ><br>使用458 >      |                                        |        |                       | 这种和制匠和加己荣                 |             |            |      |                 |

#### 1.5.2 功能概述

该模块主要用于展示用户从影像会诊业务【尚未报告】【尚未审核】【己 经审核】处收藏的病例

并且有相应的查询功能。当前登录用户可根据患者姓名、检查部位、检 查时间进行专项查询。

列表展示了患者编号、患者姓名、性别、年龄、模式、图像数目、模式、 检查时间、上传单位等患者信息,点击任意一条记录,浏览图像信息,也可 进行【取消收藏】操作

#### 2、团队管理

#### 【使用对象】

会诊医生

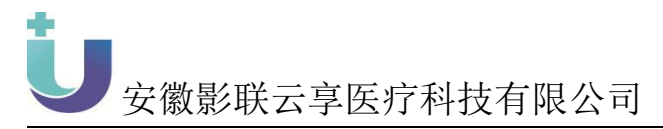

#### 1.6、我的团队

我的团队功能模块包含我加入的团队和我创建的团队

我加入的团队,在我加入的团队页面如下所示,如果还没有加入团队, 页面会提示"您还没有加入团队,点击'我要加入团队'"可以申请加入团 队

|              | Ŭ®₩≅₹ |        |        |      |  |          |          | 1989 , <del>1</del> | 天梦釈 . | Ð | ų | 📑 退出建筑 | ñ |
|--------------|-------|--------|--------|------|--|----------|----------|---------------------|-------|---|---|--------|---|
| 个人中心<br>团队管理 |       | 我加入的团队 | 我创建的团队 | 接收团队 |  |          |          |                     |       |   |   |        |   |
| 我的团队团队列表     |       |        |        |      |  | 您还没有加入团队 | (我慶加入团队) |                     |       |   |   |        |   |
| 四程诊断<br>健康档案 |       |        |        |      |  |          |          |                     |       |   |   |        |   |
|              |       |        |        |      |  |          |          |                     |       |   |   |        |   |
|              |       |        |        |      |  |          |          |                     |       |   |   |        |   |
|              |       |        |        |      |  |          |          |                     |       |   |   |        |   |
|              |       |        |        |      |  |          |          |                     |       |   |   |        |   |

加入团队之后页面如下所示,显示团队成员情况,可以在选择团队里选择要查看的团队情况,还有【退出团队】【设为默认团队操作】

| ○ ● ● ● ● ● ● ● ● ● ● ● ● ● ● ● ● ● ● ● |                        |        |              | 🤤 你好,影响网集后 🧟 🌒 🏟 退出登录 卫 🕯 | 医回首页 |
|-----------------------------------------|------------------------|--------|--------------|---------------------------|------|
| 个人中心 ><br>团队管理 >                        | 我加入的团队 我创建的团队          | 、 按收团队 |              |                           |      |
| 我的团队<br>团队列表<br>团队工作量                   | 选择团队: xxq脚试<br>团队人数:2人 |        |              |                           | 1    |
| 人员审核<br>远程诊断 >                          | 序号<br>团长 1             | 团队成员   | 因队权限<br>由核专家 | 工作单位<br>安徽中医约大学第一附属医院     |      |
| 健康档案                                    | 2                      | 影联网售后  | 实习专家         | 天长市人民國族                   |      |
|                                         |                        |        |              |                           |      |
|                                         |                        |        |              |                           |      |
|                                         |                        |        |              |                           |      |
|                                         |                        |        |              |                           |      |

我创建的团队,在我创建的团队页面展示团长创建的团队信息

|        |                                                                                                    |           |           |            | 🌧 你好,影联网售后 🛛 👰 | (1) (1) 退出登录 (1) 返回7 | 首页 |
|--------|----------------------------------------------------------------------------------------------------|-----------|-----------|------------|----------------|----------------------|----|
|        |                                                                                                    |           |           |            | •              |                      |    |
| 个人中心   |                                                                                                    |           |           |            |                |                      |    |
| 团队管理   | 我加入的团队                                                                                                    | 我创建的团队 接收 | 却队        |            |                |                      |    |
| 我的团队   | 选择团队 2019年12月                                                                                                    | 同時拉检查数据・  |           |            |                |                      |    |
| 团队列表   | 团队人数:1人                                                                                                    |           |           |            | 权限管理 转         | 社团队 展出团队 设为默认团队 ⑦    |    |
| 团队工作量  | a de la companya de la companya de la | 18<br>19  | 团队成员      | 可以即放       | 工作单位           | 联络方式                 |    |
| 人员审核   |                                                                                                    |           | MIP/04024 | PAIN SPART | 1174412        | 4090334              | 1  |
| 远程诊断 > | 國大                                                                                                    | 1         | 杉联网售后     | 报告专家       | 天长市人民医院        | 178****8209          |    |
| 健康档案 > |                                                                                                    |           |           |            |                |                      |    |
|        |                                                                                                    |           |           |            |                |                      |    |
|        |                                                                                                    |           |           |            |                |                      |    |
|        |                                                                                                    |           |           |            |                |                      |    |
|        |                                                                                                    |           |           |            |                |                      |    |
|        |                                                                                                    |           |           |            |                |                      |    |
|        |                                                                                                    |           |           |            |                |                      |    |
|        |                                                                                                    |           |           |            |                |                      |    |
|        |                                                                                                    |           |           |            |                |                      |    |
|        |                                                                                                    |           |           |            |                | E                    | T  |

**U**安徽影联云享医疗科技有限公司

其中的权限管理可以对该团队下的团员进行权限修改,该权限用于会诊 时的权限使用,权限有

> **见习专家:**可浏览图像及已经审核的报告单,不可修改;没有书写、审核报告的 权限;

> **实习专家:**可浏览图像及已经审核的报告单,不可修改;可在尚未报告界面书写 报告但无法保存;没有审核报告的权限;

> **报告专家:**可浏览图像及已经审核的报告单,不可修改;可在尚未报告界面书写 报告:没有审核报告的权限;

> **审核专家:**可浏览图像及已经审核的报告单,不可修改;可在尚未报告界面书写报告;具有审核报告的权限;

|                           |                        |      |      |           |      |    |    | 🧑 你好,王振辉 |
|---------------------------|------------------------|------|------|-----------|------|----|----|----------|
| 我加入的原<br>选择团队 测<br>团队人数:2 | 团队 我创建<br>试团队12 •<br>人 |      | 修改权限 | 真实姓名      | 董泉祥  |    | ×  | 权限管理     |
|                           | 序号                     | 团队成员 |      | 18CX 1XPR | 审核专家 | •  |    |          |
| 团长                        | 1                      | 王振辉  |      |           |      | 取消 | 權政 |          |

踢出团队,团长有权限把该团队下的人员踢出团队

| 会数省卫生健康委员会<br>● 555575588<br>● 55557588<br>● 55557588<br>● 55557588<br>● 55557588<br>● 55557588<br>● 5555758<br>● 5555758<br>● 5555758<br>● 555575<br>● 555575<br>● 555575<br>● 555575<br>● 555575<br>● 555575<br>● 555575<br>● 555575<br>● 555575<br>● 555575<br>● 555575<br>● 555575<br>● 555575<br>● 555575<br>● 555575<br>● 555575<br>● 555575<br>● 555575<br>● 555575<br>● 555575<br>● 555575<br>● 555575<br>● 555575<br>● 55557<br>● 555575<br>● 555575<br>● 555575<br>● 55557<br>● 555575<br>● 55557<br>● 55557<br>● 55567<br>● 55557<br>● 55557<br>● 5557<br>● 5<br>0<br>● 5<br>0<br>● 5<br>0<br>● 5<br>0<br>● 5557<br>● 5557<br>● 5 |                       | क्ल क       | ,影歌网集后 🧟 🌍 📢 🕞 退出登录 倄 返回首页 |
|----------------------------------------------------------------------------------------------------|-----------------------|-------------|----------------------------|
| 个人中心 ><br>团队管理 >                                                                                                    | 我加入的团队 我创建的团队 接收团队    |             |                            |
| 我的团队                                                                                                    | 选择团队 2019年12月质拉检查数据 • | ×           |                            |
| 团队列表<br>团队工作量                                                                                                    | 团队人数:1人               | 是否将该成员踢出团队? |                            |
| 人员审核                                                                                                    | 序号    团队              | 成员 戦会 戦会    | 联系方式                       |
| 远程诊断 >                                                                                                    | 四长 1 影動               |             | 178****8209                |
| 健康档案                                                                                                    |                       |             |                            |
|                                                                                                    |                       |             |                            |
|                                                                                                    |                       |             |                            |
|                                                                                                    |                       |             |                            |
|                                                                                                    |                       |             |                            |
|                                                                                                    |                       |             |                            |

设为默认团队

| ○ 安徽省卫生健康委员会 ● 問題語第23篇 ● 問題言第23篇 |                      |         |               |              | <b>会</b> 你好,影联网售后 | 🧶 🍖 🔹 G                 | 退出登录 💣 返回首页 |
|----------------------------------|----------------------|---------|---------------|--------------|-------------------|-------------------------|-------------|
| 个人中心 ><br>团队管理 >                 | 我加入的团队               | 我创建的团队  | 接收团队          |              |                   |                         |             |
| 我的团队团队团队列表                       | 选择团队 测试 一<br>团队人数:1人 | h∉      | v             |              | 权限管理              | i sefferit bernen       | izamuzzu 🕐  |
| 人员审核                             | 國长                   | 序号<br>1 | 國队成員<br>影联网售后 | 团队跟称<br>宙核专家 | 工作单位              | <b>联系方:</b><br>178****8 | •           |
| 辺程珍断 ><br>健康档室 >                 |                      |         |               |              |                   |                         |             |
|                                  |                      |         |               |              |                   |                         |             |
|                                  |                      |         |               |              |                   |                         |             |
|                                  |                      |         |               |              |                   |                         |             |

转让团队:只有团长才有权限转让团队给团队的成员

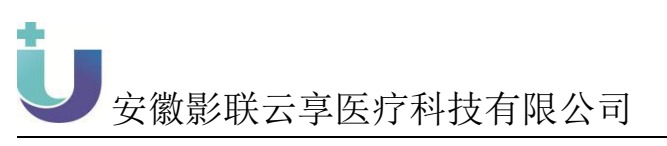

| <ul> <li>         田 安徽省卫生健康委员会</li></ul> |                       | 😂 697. RAVINAL 🤌 🀬 📢 🕞 BH3            | 登录 🔺 返回首页 |
|------------------------------------------|-----------------------|---------------------------------------|-----------|
| 个人中心 >                                   | 我加入的团队 我创建的团队 接收团队    |                                       |           |
| 我的团队                                     | 选择团队 2019年12月质控检查数据 • | $\mathbf{\Omega}$                     |           |
| 团队列表                                     | 团队人数:1人               |                                       |           |
| 人员审核                                     | 序号    团队成员            | 410年最早時回加州目前で19月1日前日間1月1日(1)<br>取得一個位 |           |
| 远程诊断 >                                   | 1 彩紙図画品               | 178****8209                           |           |
| 健康信楽                                     |                       |                                       |           |
|                                          |                       |                                       |           |
|                                          |                       |                                       |           |
|                                          |                       |                                       |           |
|                                          |                       |                                       |           |

接收团队:团队转让的被接收人可以选择接收或拒绝接收

#### 1.7、团队列表

包含创建团队和加入团队操作

用户进入创建团队界面,编辑申请创建团队的必要信息,完成之后 点击"提交申请"之后提示"提交成功,请等待审核"。

| <ul> <li></li></ul> |        |                 |                 |           |                | (2) (23)   | 好,王振辉 🏼 🔎 | 🕞 退出登录 🛛 🌴 返回首页 |
|---------------------|--------|-----------------|-----------------|-----------|----------------|------------|-----------|-----------------|
| 个人中心 > 団队管理 > 部の可能  | 团队名称 洲 | 的人团队名称查询        | 所屬地区 调选择        |           | 2 27 • 260 (d) | REAL       |           |                 |
| 团队列表                | 序号     | 团队名称            | 國长              | 所屬地区      | 团队类型           | 创建时间       | 团队人数      | 操作              |
| 团队工作量               | 1      | -               | 光头强             | 浙江省null   | -              | 2019-04-01 | 0         | 申请加入            |
| 人员审核                | 2      | ceshi0010       | 光头强             | 浙江館null   | 影像会诊类型         | 2019-04-01 | 0         | 申谢加入            |
| 远程诊断 > 健康档案 >       | 3      | ceshi009        | 光头强             | 浙江省null   | 影像会诊类型         | 2019-04-01 | 0         | #Webs>          |
|                     | 4      | ceshi008        | 光头强             | 浙江省null   | 影像会诊类型         | 2019+04-01 | 0         | 申诫助四入           |
|                     | 5      | ceshi007        | 光头强             | 進行工能null  | 影像会诊类型         | 2019-04-01 | 0         | 申请加入            |
|                     | 6      | ceshi006        | 光头强             | 浙江論null   | 影像会诊类型         | 2019-04-01 | 0         | 申请加入            |
|                     | 7      | ceshi005        | 光头强             | 進行工作inull | 影像会诊类型         | 2019-04-01 | 0         | 申请加入            |
|                     | 8      | ceshi004        | 光头强             | 進行工作inull | 影像会诊类型         | 2019-04-01 | 0         | 申诫加入            |
|                     | 9      | ceshi003        | 光集强             | 浙江省null   | 影像会诊类型         | 2019-04-01 | 0         | 申诫助以入           |
|                     | 10     | ceshi002        | 光头强             | 浙江省杭州市上城区 | 影像会诊类型         | 2019-04-01 | 1         | 申谢加入            |
|                     | 显示第1条到 | 馬 10 条记录,总共 245 | 条记录 每页显示 10 • f | Rict R    |                |            | × 1 2     | 3 4 5 25 >      |
|                     |        |                 |                 |           |                |            |           |                 |

用户进入加入团队界面,界面列表显示所有团队,或用户可以根据 搜索找到自己想要加入的团队之后,点击"申请加入",填写信息申请 加入等待审核,提交申请后提示"提交成功,等待团队管理员审核"。

| 划生育委员会<br>UNITER REF |         |           |          |                      |                | 🤵 a        | 好,王振辉 🏼 🔎 | 🗭 退出登录 |
|----------------------|---------|-----------|----------|----------------------|----------------|------------|-----------|--------|
| <u>،</u>             | 团队名称 清洁 | 入团队名称查询   | 所屬地区 演选择 | * 通知择 * 通法择 * 团队类型 全 | # • <b>#</b> # | 國際的政       |           |        |
|                      | 序号      | 团队名称      | 团长       | 所属地区                 | 团队举型           | 创建时间       | 团队人数      | 191    |
|                      | 1       | -         | 光头强      | 进行王编hull             | -              | 2019-04-01 | 0         | 中海     |
|                      | 2       | ceshi0010 | 光头强      | 浙江省null              | 影像会诊类型         | 2019-04-01 | 0         | 申演     |
| ><br>>               | 3       | ceshi009  | 光头强      | 浙江備null              | 影像会诊类型         | 2019-04-01 | 0         | 申謝     |
|                      | 4       | ceshi008  | 光头强      | 浙江備null              | 影像会诊类型         | 2019-04-01 | 0         | 申謝     |
|                      | 5       | ceshi007  | 光头强      | 浙江省null              | 影像会诊类型         | 2019-04-01 | 0         | ⊕at    |
|                      | 6       | ceshi006  | 光头强      | 浙江省null              | 影像会诊类型         | 2019-04-01 | 0         | ±      |
|                      | 7       | ceshi005  | 光头强      | 浙江省null              | 影像会诊类型         | 2019-04-01 | 0         | 申謝     |
|                      | 8       | ceshi004  | 光头强      | 浙江省null              | 影像会诊类型         | 2019-04-01 | 0         | 申渊     |
|                      | 9       | ceshi003  | 光头强      | 浙江省null              | 影像会诊类型         | 2019-04-01 | 0         | (#382  |
|                      | 10      | ceshi002  | 光头强      | 浙江省杭州市上城区            | 影像会诊类型         | 2019+04-01 | 1         | 中部     |

申请之后需要团长在【人员审核】模块进行审核操作

### 1.8、人员审核

用户点击人员审核,将进入人员审核中的未审核展示页,用户可以 在操作一栏进行相关的操作,给与申请人是否通过审核;

| 安徽省卫生和计划生育委员会     じ     ・     ・     ・     ・     ・     ・     ・     ・     ・     ・     ・     ・     ・     ・     ・     ・     ・     ・     ・     ・     ・     ・     ・     ・     ・     ・     ・     ・     ・     ・     ・     ・     ・     ・     ・     ・     ・     ・     ・     ・     ・     ・     ・     ・     ・     ・     ・     ・     ・     ・     ・     ・     ・     ・     ・     ・     ・     ・     ・     ・     ・     ・     ・     ・     ・     ・     ・     ・     ・     ・     ・     ・     ・     ・     ・     ・     ・     ・     ・     ・     ・     ・     ・     ・     ・     ・     ・     ・     ・     ・     ・     ・     ・     ・     ・     ・     ・     ・     ・     ・     ・     ・      ・     ・      ・      ・      ・      ・      ・      ・      ・      ・      ・      ・      ・      ・      ・      ・      ・      ・      ・      ・      ・      ・      ・      ・      ・      ・      ・      ・      ・      ・      ・      ・      ・      ・      ・      ・      ・      ・      ・      ・      ・      ・      ・      ・      ・      ・      ・      ・      ・      ・      ・      ・      ・      ・      ・      ・      ・      ・      ・      ・      ・      ・      ・      ・      ・      ・      ・      ・      ・      ・      ・      ・      ・      ・      ・      ・      ・      ・      ・      ・      ・      ・      ・      ・      ・      ・      ・      ・      ・      ・      ・      ・      ・      ・      ・      ・      ・      ・      ・      ・      ・      ・      ・      ・      ・      ・      ・      ・      ・      ・      ・      ・      ・      ・      ・      ・      ・      ・      ・       ・       ・      ・       ・       ・       ・       ・       ・       ・       ・       ・       ・       ・       ・       ・       ・       ・       ・       ・       ・       ・       ・       ・       ・        ・       ・       ・        ・       ・        ・       ・ |            |      |                     |           |      | 🧑 你好,王颖辉 🍁 🕞 | 退出登录 💣 返回首页 |
|----------------------------------------------------------------------------------------------------|------------|------|---------------------|-----------|------|--------------|-------------|
| 个人中心 > 図以管理 ~                                                                                                    | 申请人」這給入申请人 | 申请时间 | 18993年申请时间<br>1111日 |           |      |              |             |
| 我的团队<br>团队列表                                                                                                    | 未审核        | 已审核  |                     |           |      |              |             |
| 团队工作量                                                                                                    | 序号         | 申请人  | 工作单位                | 手机号       | 申请团队 | 申请时间         | 操作          |
| 人员审核                                                                                                    |            |      |                     | 没有找到匹配的记录 |      |              |             |
| 远程诊断 >                                                                                                    |            |      |                     |           |      |              |             |
| 健康档案                                                                                                    |            |      |                     |           |      |              |             |
|                                                                                                    |            |      |                     |           |      |              |             |
|                                                                                                    |            |      |                     |           |      |              |             |
|                                                                                                    |            |      |                     |           |      |              |             |
|                                                                                                    |            |      |                     |           |      |              |             |
|                                                                                                    |            |      |                     |           |      |              |             |
|                                                                                                    |            |      |                     |           |      |              |             |
|                                                                                                    |            |      |                     |           |      |              |             |
|                                                                                                    |            |      |                     |           |      |              |             |
|                                                                                                    |            |      |                     |           |      |              |             |
|                                                                                                    |            |      |                     |           |      |              |             |
|                                                                                                    |            |      |                     |           |      |              |             |

用户点击人员审核中的已审核,将进入已审核的展示页,包括审核 通过和未通过,在操作一栏可以进行申请人信息查看和权限管理。

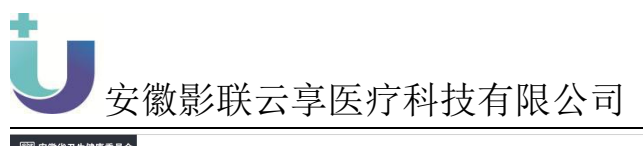

| ○ 安徽省卫生健康委员会 ○ SEESTING UNING P |         |              |      |       | 🍣 你好,影联网售后 🛛 👰 | 🌖 🜓 🕞 退出登 | 灵 💣 返回首页 |
|---------------------------------|---------|--------------|------|-------|----------------|-----------|----------|
| 个人中心 ><br>团队管理 >                | 申请人 hh  | 申请时间 请选择申请时间 |      |       |                |           |          |
| 我的团队<br>团队列联                    | 木市核 已审核 | ]            |      |       |                |           |          |
| 团队工作量                           | 序号 申请人  | 工作单位         | 手机号  | 申请团队  | 申请时间           | 状态        | 操作       |
| 人员审核                            |         |              | 没有找到 | 匹配的记录 |                |           |          |
| 远程诊断 > 健康档案 >                   |         |              |      |       |                |           |          |
|                                 | ,       |              |      |       |                |           |          |
|                                 |         |              |      |       |                |           |          |
|                                 |         |              |      |       |                |           |          |
|                                 |         |              |      |       |                |           |          |
|                                 |         |              |      |       |                |           |          |
|                                 |         |              |      |       |                |           |          |
|                                 |         |              |      |       |                |           |          |
|                                 |         |              |      |       |                |           |          |

#### 1.9、团队工作量

人员工作量:页面展示该团队下人员的工作量情况,点击【查看详 情】,查看每个人的工作量详情

| ○○○○○○○○○○○○○○○○○○○○○○○○○○○○○○○○○○○○          |                           |                   |                  |                          | 🌍 (197 , 影联网售E    | : 🖉 🥱   | <ul> <li>() () 退出登录</li> </ul> | 😭 返回首页 |
|-----------------------------------------------|---------------------------|-------------------|------------------|--------------------------|-------------------|---------|--------------------------------|--------|
| 个人中心 、                                        | -                         |                   |                  |                          |                   |         |                                |        |
| 团队管理                                          | 人员工作量                     | 团队会诊量             |                  |                          |                   |         |                                |        |
| 我的团队                                          | 选择团队: 测试十年                | • 医生姓名: 全部        | · 报告完成时间: 演选择时间  | 1 章词                     | 导出 导出洋情           |         |                                |        |
| 团队列表                                          |                           |                   |                  |                          |                   |         |                                |        |
| 团队工作最                                         | 息例数:0例 初设                 |                   |                  |                          |                   |         |                                |        |
| 人员审核                                          | 序号                        | 医生姓名              | 初诊例数             | 审核例数                     | 总例数               |         | 操作                             |        |
| 远程诊断 >                                        | 1                         | 影联网售后             | 0                | 0                        | 0                 |         | 查看详结                           |        |
| ₩₩₩₩₩₩ ><br>₩₩₩₩₩₩₩<br>₩₩₩₩₩₩₩₩₩₩₩₩₩₩₩₩₩₩₩₩₩₩ | 型示第 1 <del>采</del> 到第 1 余 | 记录,忽共 1 乐记录       |                  |                          | <b>会</b> 097,职联网1 | tis 🗭 4 | ) () 通出設示                      |        |
| 个人中心                                          | 人员工作量                     | 团队会诊量             |                  |                          |                   |         |                                |        |
| 团队管理                                          |                           |                   |                  | 影联网眚后                    | ^                 |         |                                |        |
| 我的团队                                          | 选择如队: 题试十年                | • 医生蛀名: <u>全部</u> |                  |                          | 15                |         |                                |        |
| 四队列表                                          | 总例数:0例 初                  | 诊息数:0例 审核急数:0例    | 总计:0例            |                          |                   |         |                                |        |
| 人员审核                                          | 成日                        | 医生性名              | 序号 上传单位          | 模式 报告类型                  | 例数                |         | 得作                             |        |
| 远程诊断                                          |                           | 製紙図集后             | 1 -              | <ul> <li>书写报告</li> </ul> | 0 0               |         | 111111                         |        |
| 健康档案 >                                        |                           |                   |                  | 4+*164                   |                   |         | _                              |        |
|                                               |                           |                   |                  |                          |                   |         |                                |        |
|                                               | 显示第1条到第1条                 | 记录,总共1条记录         | 血不用 1 先到馬 2 杀记家, | un 2 micik               |                   |         |                                |        |

用户点击查看柱状图,则会将列表以柱状图展示,导出数据则将列

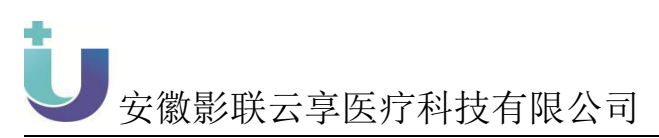

表以 excel 格式导出。

| 安徽省卫生健康委员会 |                        |                                                                                                    |                               |      | 🌍 你好,影联网售后 🏾 🥬 | 🌍 📢) 🕞 退出登录 🎸 | 返回首页      |
|------------|------------------------|----------------------------------------------------------------------------------------------------|-------------------------------|------|----------------|---------------|-----------|
|            |                        |                                                                                                    |                               |      |                |               |           |
| 个人中心 →     | 人员工作量                  | 团队会诊量                                                                                                    |                               |      |                |               |           |
|            | Verty continues a sure | The state of the state of the s |                               |      |                |               |           |
| 我的团队       | 四年间67. 週還十年            | * 211                                                                                                    | 4. 王部 ・ IK日元0K0110: MIX100110 |      | (40) (40)+10   |               |           |
| 国家の報告      | 息例数:0例 初诊:             | 息数:0例 审核总数:0例                                                                                                    |                               |      |                |               |           |
| 人员审核       | 序号                     | 医生姓名                                                                                                    | 初诊例数                          | 市核例数 | 总例数            | 操作            |           |
| 行四冷艇 .     | 1                      | 影影照信手                                                                                                    | 0                             | 0    | 0              | 1000000       |           |
| 健康結案 、     | 1                      | #240M #01                                                                                                    | 0                             | 0    | v              | LANDY IN      |           |
|            | ■示策1条判断1条问             | 课,员共1%问题                                                                                                    |                               |      |                |               | 1         |
|            | 並70月1条到第1条id           | se , sem 1 sector                                                                                                    |                               |      |                |               | <b></b> ? |

团队会诊量:统计团队与关联医院的会诊量,可根据选择团队、上 传单位、检查模式、报告完成时间专项查询,导出数据则将列表以 excel 格式导出。

| ○ 安徽省卫生健康委员 ● 認識許認識 し NING |             |               |                        | 🍣 (kyf., R) Ryg 📾 🖉 🌎 | 📢 ) 🕞 退出發录 🔗 返回首页 |
|----------------------------|-------------|---------------|------------------------|-----------------------|-------------------|
| 个人中心                       | 人员工作量 团队会诊量 |               |                        |                       |                   |
| 团队管理                       | 洗择可以、 今年    | • 上传单位:       | • 於音欄中: <del>今</del> 期 | • 招告完成时间: 通行          | Zertini 🧰         |
| 团队列表                       | 100 Ett     | . Tidenta Tub |                        | - 34CH/04043PS 18500  | NG PO             |
| 团队工作量                      |             |               |                        |                       |                   |
| 人员审核                       | 序号 上        | 传单位           | 会诊团队                   | 检查模式                  | 会诊数量              |
| 远程诊断                       |             |               | 没有找到匹配的记录              |                       |                   |
| ATION                      |             |               |                        |                       |                   |
|                            |             |               |                        |                       |                   |
|                            |             |               |                        |                       |                   |
|                            |             |               |                        |                       |                   |
|                            |             |               |                        |                       |                   |
|                            |             |               |                        |                       |                   |
|                            |             |               |                        |                       |                   |
|                            |             |               |                        |                       |                   |
|                            |             |               |                        |                       |                   |
|                            |             |               |                        |                       |                   |
|                            |             |               |                        |                       |                   |

# 3、远程诊疗

### 【使用对象】

会诊医生

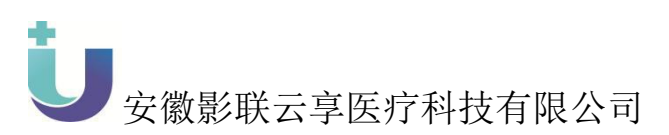

# 3.1、影像会诊业务

# 3.1.1 尚未报告

|                                              |                  |               |          |       |        |    |        |           |         | 🌍 (5%F , \$KA | 美网集后 🤺 | ۹                 | <ul> <li>() () 退出登录</li> </ul> | 倄 返回首页     |
|----------------------------------------------|------------------|---------------|----------|-------|--------|----|--------|-----------|---------|---------------|--------|-------------------|--------------------------------|------------|
| 个人中心     >       团队管理     >       远程诊断     > | 团队选择: 安<br>查询 清5 | 截首影像诊断会诊<br>1 | 专家团队 ▼ 上 | 使时间:  |        | E  | 意思者姓名: | 请输入患者姓名   | 思者编号: 1 | 新输入编号         | 上传单位:  | 请选择               | ×                              |            |
| 影像会诊业务<br>AI自动报告<br>AI辅助诊断                   | 尚未报告             | 尚未审核          | 已經审      | ξ.    |        |    |        |           |         |               | 15     | <b>司投告</b> [ ))(3 |                                | ( 102099)  |
| 个人业务记录                                       | 序号               | 患者编号          | 患者姓名 1   | 1別 年1 | ☆ 留像数日 | 模式 |        | 检查部位      |         | 上传时间          | 1      | 全面时间              | 上传单                            | 62         |
| 健康档案                                         |                  |               |          |       |        |    |        | 没有找到匹配的记录 |         |               |        |                   |                                |            |
|                                              |                  |               |          |       |        |    |        |           |         |               |        |                   |                                |            |
|                                              |                  |               |          |       |        |    |        |           |         |               |        |                   |                                | Ģ <b>r</b> |

#### 3.1.2 尚未审核

| ○○○○○○○○○○○○○○○○○○○○○○○○○○○○○○○○○○○○         |                                    |                      |                 | <b>会</b> 你好,影联网集后 | i 🤌 🌎 🜓 (* 1845                          | 鼓 😤 适回首页    |
|----------------------------------------------|------------------------------------|----------------------|-----------------|-------------------|------------------------------------------|-------------|
| 个人中心     >       团队管理     >       远程诊断     > | 四队选择: 安徽省影像诊断会诊专家团队 ·<br>查询     清空 | · 上传时间:              | 書 患者姓名: 田       | 惠者编号: 资给入编号 上作    | <b>韩位:</b> 通选择 •                         |             |
| 影像会诊业务<br>AI自动报告<br>AI辅助诊断                   | 尚末服告 尚末审核 已                        | 经审核                  | 18-P 1-076-9201 | <b>★ 使报告</b>      | () () () () () () () () () () () () () ( | も沙 松潤時間<br> |
| 个人业务记录<br>健康档案 >                             |                                    | 1227 - 4-BY JOINSALL | 没有找到匹配的记录       | T14A3b3           | 1000 - 100                               |             |
|                                              |                                    |                      |                 |                   |                                          |             |
|                                              |                                    |                      |                 |                   |                                          |             |
|                                              |                                    |                      |                 |                   |                                          |             |
|                                              |                                    |                      |                 |                   |                                          |             |
|                                              |                                    |                      |                 |                   |                                          |             |
|                                              |                                    |                      |                 |                   |                                          |             |
|                                              |                                    |                      |                 |                   |                                          | <b>_</b>    |

尚未审核---申请转诊

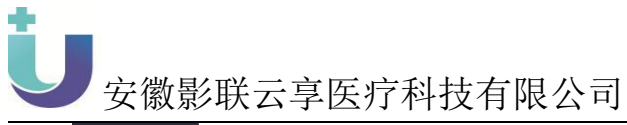

| 会就省卫生健康委员会 ● 8世盛界家家第 ● 10 101100平 |                                         | 🥪 你好,教教的编辑 🧬 🀬 🜒 🕞 退出登录 🕷 巡回真页                        |
|-----------------------------------|-----------------------------------------|-------------------------------------------------------|
| 个人中心 ><br>团队管理 >                  | 20以选择:  製設云原向试团从(仅用于例 +) 上代的问:<br>査问 満空 | 影像转诊申请 × 上传单位 测选择 *                                   |
| 如程移動 ><br>影像会诊业务                  |                                         | 州縣号: 1390447                                          |
| AI自动报告                            | 尚未报告 尚未审核 已经审核                          | (名称: 邦満王) (第二) (11)(11)(11)(11)(11)(11)(11)(11)(11)(1 |
| 个人业务记录                            | 序号 患者编号 患者姓名 性别 年龄 图8                   | 3回从:<br>大街中位                                          |
| 健康档案 >                            | 1 93050 郑清王 女 36岁 1                     | 9.供以1: 12 2019-1-06 09:50:25 无为景中图图跳                  |
|                                   |                                         | □ 请阅读并接受《错诊协议》                                        |
|                                   |                                         |                                                       |
|                                   |                                         |                                                       |
|                                   |                                         |                                                       |
|                                   |                                         |                                                       |
|                                   |                                         |                                                       |
|                                   |                                         |                                                       |
|                                   |                                         |                                                       |
|                                   | 显示第1条到第1条记录,总共1条记录                      | en en en en en en en en en en en en en e              |

#### 3.1.3 已经审核

| 安徽省卫生健康委员会     受認認認識     じゅほこま     ・     ・     ・     ・     ・     ・     ・     ・     ・     ・     ・     ・     ・     ・     ・     ・     ・     ・     ・     ・     ・     ・     ・     ・     ・     ・     ・     ・     ・     ・     ・     ・     ・     ・     ・     ・     ・     ・     ・     ・     ・     ・     ・     ・     ・     ・     ・     ・     ・     ・     ・     ・     ・     ・     ・     ・     ・     ・     ・     ・     ・     ・     ・     ・     ・     ・     ・     ・     ・     ・     ・     ・     ・     ・     ・     ・     ・     ・     ・     ・     ・     ・     ・     ・     ・     ・     ・     ・     ・     ・     ・     ・     ・     ・     ・     ・     ・     ・     ・     ・     ・     ・     ・     ・      ・     ・      ・      ・      ・      ・      ・      ・      ・      ・      ・      ・      ・      ・      ・      ・      ・      ・      ・      ・      ・      ・      ・      ・      ・      ・      ・      ・      ・      ・      ・      ・      ・      ・      ・      ・      ・      ・      ・      ・      ・      ・      ・      ・      ・      ・      ・      ・      ・      ・      ・      ・      ・      ・      ・      ・      ・      ・      ・      ・      ・      ・      ・      ・      ・      ・      ・      ・      ・      ・      ・      ・      ・      ・      ・      ・      ・      ・      ・      ・      ・      ・      ・      ・      ・      ・      ・      ・      ・      ・      ・      ・      ・      ・      ・      ・      ・      ・      ・      ・      ・      ・      ・      ・      ・      ・      ・      ・      ・      ・      ・      ・      ・      ・      ・      ・      ・      ・      ・      ・      ・      ・      ・      ・      ・      ・      ・      ・      ・      ・      ・      ・      ・      ・      ・      ・      ・      ・      ・      ・      ・      ・      ・      ・      ・      ・      ・      ・      ・      ・      ・      ・      ・     ・     ・     ・      ・     ・     ・     ・     ・     ・     ・     ・     ・     ・     ・     ・     ・     ・     ・      ・     ・      ・      ・      ・      ・      ・      ・      ・      ・      ・      ・      ・      ・      ・      ・      ・      ・      ・      ・      ・      ・      ・      ・      ・       ・       ・      ・ | 团队选择: 影<br><b>查询</b> | 联云亭鸡试团队(①<br>2 | 7用于例… * | 上传时间: |    |      |    | ) 患者姓名: 0 | 患者编号: | <b>会</b> (176 <b>7</b> , 彩歌)<br>3407 | 网生后 🌮 🌏 📢<br>上传单位: 预选择 |                      |
|----------------------------------------------------------------------------------------------------|----------------------|----------------|---------|-------|----|------|----|-----------|-------|--------------------------------------|------------------------|----------------------|
| 影像会诊业务<br>AI自动报告<br>AI辅助诊断                                                                                                    | 尚未报告                 | 尚未审核<br>患者編号   | 已经患者姓名  | 审核性别  | 年齡 | 图像数目 | 模式 | 检查部位      |       | 上传时间                                 | 波陀陶機                   | : 旧說沈麗像 牧園秀树<br>上传单位 |
| налах<br>Фина; ,                                                                                                    | 1                    | 3407           | 0       | 男     | 0% | 2    | DX | 國部后朝位片    |       | 2020-9-02 09:29:56                   | 2020-9-02 08:30:34     | 国家が代表                |
|                                                                                                    |                      |                |         |       |    |      |    |           |       |                                      |                        |                      |

#### 3.1.4 功能概述

该功能展示了当前登录用户所有的申请会诊记录,包括尚未报告、 尚未审核、已审核。

并且有相应的查询功能。当前登录用户可根据团队、患者姓名、患 者编号进行专项查询。

尚未报告:列表展示了患者编号、患者姓名、性别、年龄、模式、 图像数目、上传日期、检查日期、上传单位等患者信息,点击任意一条

'尚未报告'记录,在右侧分割线处的空白区域会显示患者详情信息。

尚未审核:列表展示了患者编号、患者姓名、性别、年龄、模式、 图像数目、上传日期、检查日期、上传单位等患者信息,点击任意一条

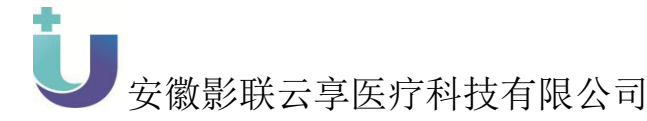

'尚未审核'记录,在右侧分割线处的空白区域会显示患者详情信息。 每条记录并且有相应的操作:申请转诊。

尚未审核一申请转诊:点击"申请转诊",弹出弹框,填写申请转 诊表单(转诊团队、转诊原因),并勾选转诊协议,点击"确定"申请 转诊。点击"取消",关闭弹框。

已经审核:列表展示了患者编号、患者姓名、性别、年龄、模式、 图像数目、上传日期、检查日期、上传单位等患者信息,点击任意一条 '已经审核'记录,在右侧分割线处的空白区域会显示患者详情信息

#### 3.2、个人业务记录

#### 3.2.1 界面截图

| ><br>><br>>  | 目标团队: 影打<br>总例数:10143 | 秋云享测试团队(仅用于 × ▼ 报告时间:<br>例 |                      | <b>前</b> 模式: 全部 | ▼ 报告类型: 全部 | β ▼ 上传单位: | 请选择                   | ▼ 置約          |
|--------------|-----------------------|----------------------------|----------------------|-----------------|------------|-----------|-----------------------|---------------|
| 21155        | 序号                    | 所履团队                       | 患者姓名                 | 患者编号            | 模式         | 报告类型      | 报告时间                  | 上传单位          |
| 告<br>ME      | 9491                  | 影联云享测试团队(仅用于测试)            | 测试                   | 456             | DX         | 初诊报告      | 2016-04-08 13:49:00.0 | 亳州市谯城区双沟镇中心卫生 |
| ॰म<br>शिटक्र | 9492                  | 影联云亭测试团队(仅用于测试)            | 测试                   | 456             | DX         | 审核报告      | 2016-04-08 13:49:00.0 | 亳州市谯城区双沟镇中心卫生 |
| `            | 9493                  | 影联云享测试团队(仅用于测试)            | DING<br>SHANG<br>HUA | 181876          | СТ         | 初诊报告      | 2016-04-01 09:42:00.0 | 合肥影联科技有限公司    |
|              | 9494                  | 影联云寧测试团队(仅用于测试)            | DING<br>SHANG<br>HUA | 181877          | CT         | 审核报告      | 2016-03-31 10:11:00.0 | 无             |
|              |                       |                            |                      |                 |            |           |                       |               |
|              |                       |                            |                      |                 |            |           |                       |               |

#### 3.2.2 功能概述

该模块展示了当前用户所有的患者数据信息列表,每条记录展示了 患者编号、姓名、性别、检查模式、图像数、上传时间等信息,并有修 改病例合健康归档相应功能,并有相应的查询的功能,可根据自定义归 类、患者姓名、患者编号等进行专项查询。

修改病列:点击"修改病例"按钮,弹出弹框,可修改自定义归类、 简要病史、临床诊断等病例信息,其他信息(姓名、出生日期、性别、 年龄)仅供展示

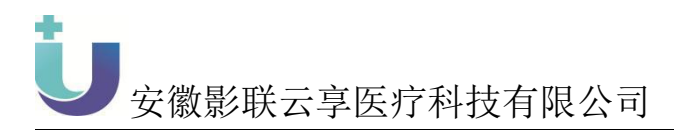

#### 3.3、AI 智能诊断

#### 3.3.1 界面截图

| ····································                                                                    | RIBRINA RACENCE ALLER                                                                                                    | 新統第次10位::<br>bmy123 厶 5 ∠ 60                          |
|----------------------------------------------------------------------------------------------------|----------------------------------------------------------------------------------------------------|-------------------------------------------------------|
| ) 个人中心                                                                                                  | ENTERT / I TERMANNIALE : BAALLO : DENT HALLO BAALLO BAALET : DENT HALLO I                                                                                                    |                                                       |
| 团队管理                                                                                                    |                                                                                                    |                                                       |
| 远程诊疗                                                                                                    |                                                                                                    |                                                       |
| AI智能影響                                                                                                  |                                                                                                    |                                                       |
| 影像会诊业药                                                                                                  | 1 CTOMATINA 2018 1 CT 91 2018-10-31111005 2018-04-29 082949 @28 2019 1 CT 91 2018-10-31111005 2018-04-29 082949 @28 2019 1 CT 91 2018-10-31111005 2018-04-29 082949 @28 2019 1 CT 91 2019 1 CT 91 2019 |                                                       |
| 科臺申請列表                                                                                                  | 2 C10041142 單葉電 女 83 C1 165 2018-10-311113:19 2018-04-29 08:17:29 单次速度C1平扫 经股份回转 入口管理2016                                                                                                    |                                                       |
| 个人业务记录                                                                                                  |                                                                                                    |                                                       |
| 健康档案                                                                                                    |                                                                                                    |                                                       |
|                                                                                                    |                                                                                                    |                                                       |
|                                                                                                    |                                                                                                    |                                                       |
|                                                                                                    | 7 C10031479 BYTWE K 73 C1 91 2010-10-31133230 2010-10-311330324 MOMPHETETER 2288888 AUGUST                                                                                                    |                                                       |
|                                                                                                    |                                                                                                    |                                                       |
|                                                                                                    |                                                                                                    |                                                       |
|                                                                                                    | 10 C10041522 WHALL X 20 C1 21 S012-10-21 S012-20 A S012-04-20 09/12/20 WK/Se/WC1+12*** S2569566 A S019/50/24                                                                                                    |                                                       |
| 1X2 2X1 更多                                                                                              |                                                                                                    | रदा?3/त:<br>प्राप्त कर कर मध्यक्ष क्रांस्थ्यक<br>क्रा |
| 60 Y 289 Val: 1134                                                                                      |                                                                                                    |                                                       |
| ie: wang song mei<br>//44                                                                               |                                                                                                    | 括节属性                                                  |
| T0041197<br>1500 WL: -500                                                                               |                                                                                                    |                                                       |
|                                                                                                    |                                                                                                    |                                                       |
|                                                                                                    |                                                                                                    | •                                                     |
|                                                                                                    |                                                                                                    |                                                       |
|                                                                                                    |                                                                                                    |                                                       |
| 255 Y. 23 Val: 6<br>me: wang song mel<br>944<br>CT0041197<br>N: 350 WL: 35<br>ICFL OC - 645 SUICE: 6 00 |                                                                                                    | 新元和道                                                  |
|                                                                                                    |                                                                                                    |                                                       |

#### 3.3.2 功能概述

用于专家看片时,人工智能标记病灶并标注病灶的基本信息 降低影像诊断医生的误诊率、漏诊率

1、在"远程诊疗"下增加一个二级菜单"AI智能诊断";

新建一个讯飞人工智能的会诊团队【AI 智能诊断团队】,为讯飞人 工智能数据在影联网的专属团队;

只有【AI智能诊断团队】能看到"AI智能诊断"这个菜单; 2、该团队所能看到的数据为上传到改团队的数据,且检查模式为:

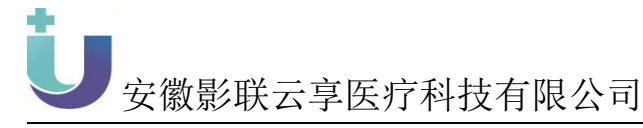

CT,检查部位为: 胸部 (或者某一些用于表示胸部的检查部位);

3、"AI 智能诊断"页面,类似于影像业务会诊的页面展示,但是 没有尚未会诊、尚未审核、已经审核这三个子菜单的分配,在列表的操 作中只有【AI 智能诊断】按钮,点击该按钮可以跳转到讯飞人工智能 诊断的页面。

3.4、AI 智能报告

用于人工智能辅助诊断并产出影像诊断报告提高影像诊断医生的 诊断效率:

尚未报告页面如下所示

| ○ 2010年1月1日<br>「○ 2010年1月1日<br>○ 2010年1月1日<br>○ 2010年1月1日 |                         |              |      |      |                       |      | <b>会</b> 你好,影联网集后 | 🧟 🌒     | 退出登录 4 | 返回首页 |
|----------------------------------------------------------------------------------------------------|-------------------------|--------------|------|------|-----------------------|------|-------------------|---------|--------|------|
| 个人中心 ><br>因队管理 ><br>远程诊断 >                                                                                                    | 团队选择: 阜南县人民医院影<br>直御 清空 | 像自动化报 > 上传时间 | :    |      | <b>善患者姓名</b> : 请输入患者姓 | 名    | 脑入调号 上传算          | 4位: 清选择 | *      |      |
| 影像会诊业务<br>AI自动报告<br>AI辅助诊断                                                                                                    | 尚未报告 尚未                 | 审核 已经审核      |      |      |                       |      |                   |         | *5#5   | 刘元图像 |
| 个人业务记录                                                                                                    | 序号 思想                   | 6编号 患者姓名     | 性别年龄 | 图像数日 | 模式 检查                 | 部位   | 上传时间              | 检查时间    | 上传单位   |      |
| 健康档案 >                                                                                                    |                         |              |      |      | 没有找到匹置                | 配的记录 |                   |         |        |      |
|                                                                                                    |                         |              |      |      |                       |      |                   |         |        |      |
|                                                                                                    |                         |              |      |      |                       |      |                   |         |        |      |
|                                                                                                    |                         |              |      |      |                       |      |                   |         |        | P    |

#### 选择一条数据可以进行报告的书写以及图像浏览

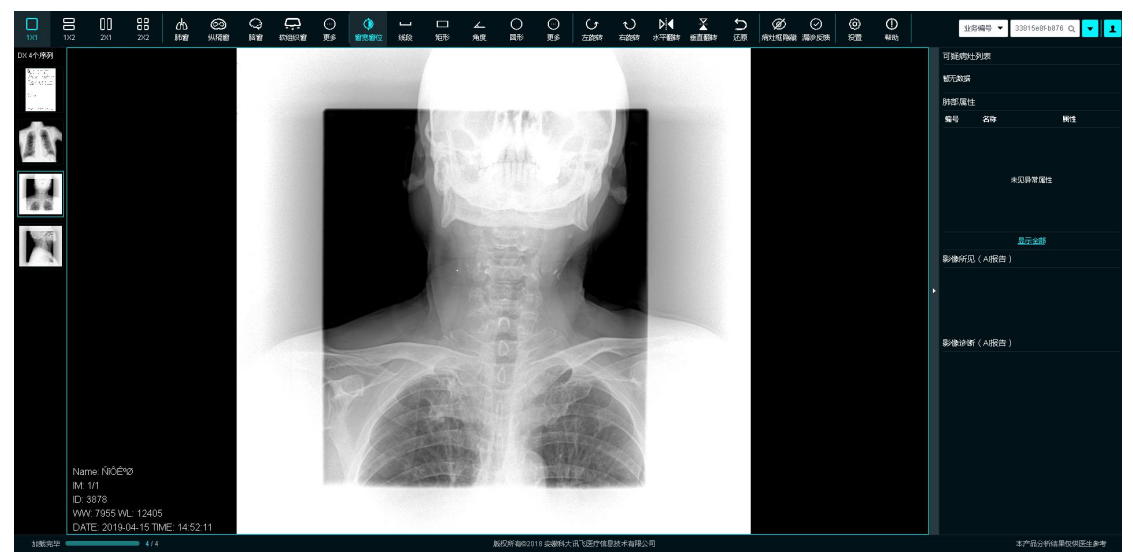

如果有人在操作该条数据将会提示"有人正在操作该病例,请选择其他

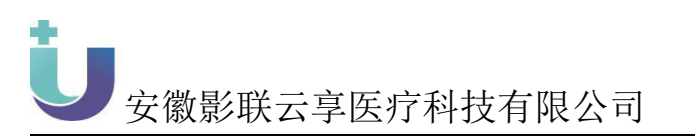

病例"

| 商素服金       配金和金       日本加加       日本加加       日本加       日本加       日本加       日本加加       日本加加       日本加加       日本加加       日本加       日本加 | vù >   | 团队选择        | 化报告 * 患者姓名: 词 | 输入患者姓名 |     | <b>勝者論号</b> 词指之 | 编号    | 上传时间:                  | 11 L4               | <b>专单位</b> 通送择      | * ) ) ) ) ) ) ) ) ) ) ) ) ) ) |
|----------------------------------------------------------------------------------------------------|--------|-------------|---------------|--------|-----|-----------------|-------|------------------------|---------------------|---------------------|-------------------------------|
| 10.9<br>19.9<br>かかかかや かっかかか たい たい たい たい たい たい たい たい たい たい たい たい たい                                                                                                    | ± /    | 尚末报告 尚未审法   | s 已经审核        |        |     |                 |       |                        |                     |                     | 书写报告 浏                        |
| ■<br>#<br>#<br>#<br>#<br>#<br>#<br>#<br>#<br>#<br>#<br>#<br>#<br>#                                                                                                    | 业务     | 序号 患者       | 論号 患者姓名       | 性別     | 年龄  | 图像数日            | 模式    | 检查部位                   | 上传时间                | 检查时间                | 上传单位                          |
| 自商要廃史         自協未診新         企上传目的         自 体诊记录           副植未希         第元范数         申请会命         第元印刷         第元印刷                                                                                                    | 5<br>F | <b>I</b> 50 | 387 赵秀英       | 女      | 78Y | 3               | DX    | 胸推正位                   | 2019-04-13 09:09:40 | 2019-04-13 09:10:52 | 阜南县田集镇卫生》                     |
| 財務務備         165/201         申請金珍         165/00/202           市人正在田村市知知明,現在15月10日                                                                                                    |        | ▲ 简要病史      |               | ■临床    | 诊断  |                 |       | ▲ 上传目                  | R9                  | ■ 转诊记录              |                               |
|                                                                                                    |        |             |               |        |     |                 | 有人正在撤 | rr 近 病 闲 , 调 法 译 其 他 病 | 誇                   |                     |                               |

尚未审核页面如下所示

|                  | 🤤 bmy123 🧬 🥀 🌎 🕒 1814 187                                                                    | 倄 返回首页      |
|------------------|----------------------------------------------------------------------------------------------|-------------|
| 只小人中心 > の回知管理 >  |                                                                                              | 清空          |
| 今 远程诊疗 ✓ 影像会诊业务  | 尚未由核         已经由核         自然用核         自然用核         自然用         育核期           正在努力地加速感觉中,導明後 | 25 (1)95868 |
| AI自动报告<br>AI辅助论版 |                                                                                              |             |
| 个人业务记录           |                                                                                              |             |
|                  |                                                                                              |             |
|                  |                                                                                              |             |
|                  |                                                                                              |             |
|                  |                                                                                              |             |
| javas cripta;    |                                                                                              |             |

可以对已经书写过该报告的数据进行审核操作,也可以进行图像的浏览

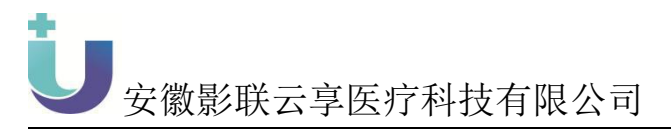

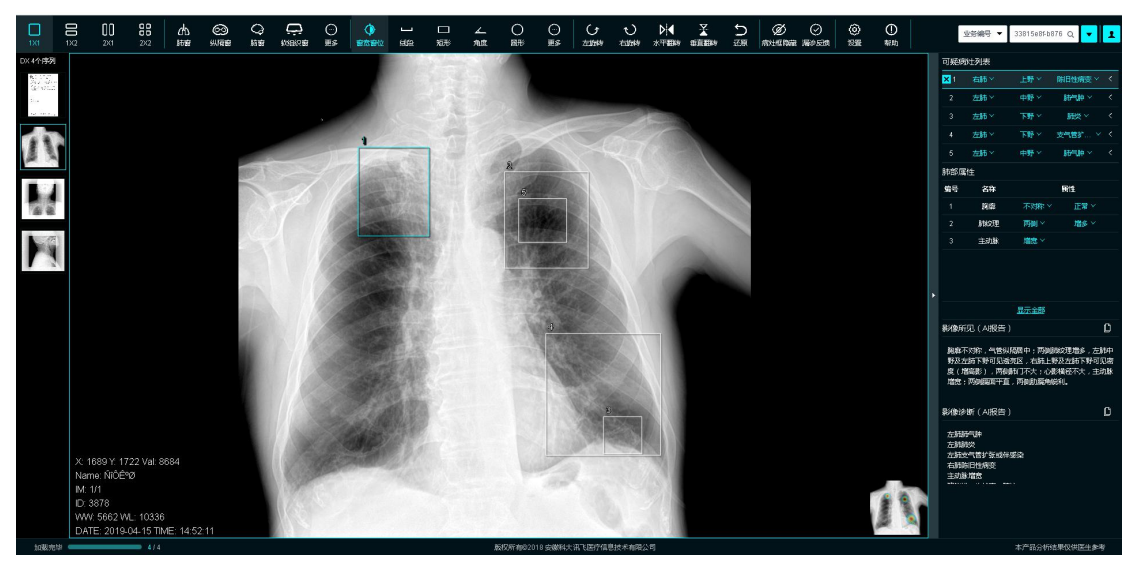

# 已经审核的数据如下所示

| 省卫生健康委员会<br>Ptiled MIURIE II |             |            |                     |          |       |       |       |        |                     | 🍣 bmy123 🧬 🦼        | 🤌 🕞 退出登录 🏾 檎 返回首页 |
|------------------------------|-------------|------------|---------------------|----------|-------|-------|-------|--------|---------------------|---------------------|-------------------|
| o ><br>≞ >                   | 团队选择 拿南县    | 人民医院DR自动化制 | Ra. * <b>Ba</b> dda | : (1886) | 、思考性名 | 思者编号: | 谱输入编号 |        | 上传时间:               | 曲 上传单位 词法法学         | * 100 潮堂          |
|                              | 尚未报告        | 尚未审核       | 已经审核                |          |       |       |       |        |                     |                     | 派但在那份像            |
| 芳                            | 序号          | 患者偏号       | 患者姓名                | 性别       | 年龄    | 图像数目  | 模式    | 检查部位   | 上传时间                | 检查时间                | 上传单位              |
|                              | 1           | 3878       | 稿作制                 | 男        | 73    | 4     | DX    | 脚部正位   | 2019-04-15 14:52:46 | 2019-04-15 14:54:28 | 車南县赵集镇卫生院         |
|                              | 2           | 3877       | 胡巨芳                 | 女        | 84    | 2     | DX    | 解部正位   | 2019-04-15 14:45:34 | 2019-04-15 14:47:24 | 車南县赵集镇卫生院         |
|                              | 3           | 5424       | 史獻英                 | 女        | 71    | 2     | DX    | 床边胸片正位 | 2019-04-15 14:40:21 | 2019-04-15 14:42:10 | 厚商县田集镇卫生院         |
|                              | 4           | 3876       | 刘广泛                 | 勇        | 73    | 4     | DX    | 解釋正位   | 2019-04-15 11:02:31 | 2019-04-15 11:03:35 | 厚商县赵集镇卫生院         |
|                              | 5           | 19155      | 朱子献                 | 男        | 74    | 2     | DX    | 胸郡正位   | 2019-04-15 11:15:40 | 2019-04-15 11:17:43 | 單處長朱囊積中心卫生院       |
|                              | 6           | 3875       | 附洪芳                 | 女        | 62    | 6     | DX    | 胸郡正位   | 2019-04-15 11:02:30 | 2019-04-15 11:03:13 | 厚地县赵集镇卫生院         |
|                              | 7           | 19130      | 曹玉娥                 | 女        | 56    | з     | DX    | 腰椎正位   | 2019-04-15 08:46:56 | 2019-04-15 08:48:51 | 單處畏朱囊積中心卫生跳       |
|                              | 8           | 01135      | 刘凤兰                 | 女        | 78    | 6     | DX    | 颈椎正位   | 2019-04-15 10:08:53 | 2019-04-15 10:15:43 | 旱南县王由孜乡卫生跳        |
|                              | 9           | 01143      | 数正王                 | 女        | 49    | 2     | DX    | 胸部正位   | 2019-04-15 10:08:31 | 2019-04-15 10:17:00 | 阜南县王占孜乡卫生院        |
|                              | 10          | 3870       | 刘衍银                 | 男        | 65    | 2     | DX    | 胸部正位   | 2019-04-15 10:03:29 | 2019-04-15 10:05:25 | 阜南县赵缜慎卫生跳         |
|                              | 显示第 1 条到第 1 | )          | 9 祭记录 梅页显示          | 10 - 🕱   | 短录    |       |       |        |                     |                     | < 1 2 3 4 5 212 > |
|                              |             |            |                     |          |       |       |       |        |                     |                     |                   |

## 可以进行图像的浏览操作

|           | 1)22       | 00<br>2×1       | <b>88</b><br>282 | ње<br>ње |  | acabicata<br>C | ⊖<br>≣≶ |                                           |                        | □<br>₩₩         | ∡_<br>魚度      | 0<br>875 | O<br>Es        | し<br>注28時                                           | ی<br>انٹرین     | <b>⊳</b><br>∦77886 | Ð<br>B | Ø<br>sertende | ◎<br>漏》反執 | ()<br>() | ()<br>410) |       | ¥8466 ▲      | 33815e8f-b8 | 76 Q 🔻 1 |
|-----------|------------|-----------------|------------------|----------|--|----------------|---------|-------------------------------------------|------------------------|-----------------|---------------|----------|----------------|-----------------------------------------------------|-----------------|--------------------|--------|---------------|-----------|----------|------------|-------|--------------|-------------|----------|
| DX 4个序列   |            |                 |                  |          |  |                | e       |                                           | 8.5.8                  | 1/8             | DE 182 D      | D to sh  | iv he de       | (स) ह)                                              |                 |                    |        |               |           |          |            | 可规    | 财政           |             |          |
| (a) 171.2 |            |                 |                  |          |  |                |         |                                           | 平阳分                    | 十八八             | 医戊口           | K国初广     | 化妆古            | 因八                                                  |                 |                    |        |               |           |          |            | 8754  | 98           |             |          |
| ter ana a |            |                 |                  |          |  |                | 摄体      | 相關 免費                                     | 医趾电子胶                  | 月 影             | 像会            | 诊报告      | 单              |                                                     |                 |                    |        |               |           |          |            | 8635. | 屬性           |             |          |
| 1         |            |                 |                  |          |  |                | źt      | £:                                        | 传光贺                    | 拉               | <i>9</i> 1: 3 | ŋ        | 年 龄:           | 73                                                  |                 |                    |        |               |           |          |            | 编号    | 24           |             | 居住       |
| 11        | ſ          |                 |                  |          |  |                | 拉       | 查线式: [<br>                                | 0X3878                 | たき<br>はりもの      | 部位: 人         | 与新正位     | 检查目期:          | 2019-                                               | 04-15 14:5      | 4                  |        |               |           |          |            |       |              |             |          |
|           |            |                 |                  |          |  |                | -       | NO-PERS                                   | ****                   | 19-26 I. 10     |               |          | TRAT           |                                                     |                 |                    |        |               |           |          |            |       |              | + 01530 594 |          |
| 100       | 1          |                 |                  |          |  |                | 杉       | 全查所。                                      | 见:<br>、气管后中            | : <b>两侧</b> 脉   | <b>外王常</b> ,  | 的间接增宽    | ; 两肺纹理         | 潜多潜机                                                | 素美技術            |                    |        |               |           |          |            |       |              | TOPPORT     |          |
| 19.6      |            |                 |                  |          |  |                |         | , 两中下<br>态在正常                             | 歸野造完成<br>范围之内:<br>山田市市 | 潜張: 右.<br>以別編香: | 上排野見<br>臣儀, 从 | 索条状及头    | 点状高官度<br>徒。    | (彩: 心践<br>1. 4. 4. 4. 4. 4. 4. 4. 4. 4. 4. 4. 4. 4. | 大小、9<br>5、1940年 |                    |        |               |           |          |            |       |              |             |          |
|           | 3          |                 |                  |          |  |                |         | 未见钙化                                      | 周龙羽天,<br>彩, 秋间33       | 未见安牢.           | -12 HE JUL 1  | (MIC)(N) | x na 24., 1947 | 小村尺 足り                                              | CI PRIMA        |                    |        |               |           |          |            |       |              | 显示全部        |          |
|           |            |                 |                  |          |  |                |         |                                           |                        |                 |               |          |                |                                                     |                 |                    |        |               |           |          |            | 影響    | f见(AI报告      |             |          |
|           |            |                 |                  |          |  |                | ,       |                                           | ~                      |                 |               |          |                |                                                     |                 |                    |        |               |           |          |            |       |              |             |          |
|           |            |                 |                  |          |  |                | 右       | 全金印 · · · · · · · · · · · · · · · · · · · | <b>张:</b><br>菅美、肺气     | 神红泉。            |               |          |                |                                                     |                 |                    |        |               |           |          |            | 8/8   | গজা ( Abbath |             |          |
|           |            |                 |                  |          |  |                |         | 16.03.26.17                               | жх.                    |                 |               |          |                |                                                     |                 |                    |        |               |           |          |            |       |              |             |          |
|           |            |                 |                  |          |  |                |         |                                           |                        |                 |               |          |                |                                                     |                 |                    |        |               |           |          |            |       |              |             |          |
|           |            |                 |                  |          |  |                |         |                                           |                        |                 |               |          |                |                                                     |                 |                    |        |               |           |          |            |       |              |             |          |
|           | X          | 0 Y: 0 Val:     |                  |          |  |                |         |                                           |                        |                 |               |          |                |                                                     |                 | Ĩ                  |        |               |           |          |            |       |              |             |          |
|           | Na         | ame: ???        |                  |          |  |                |         |                                           |                        |                 |               |          |                |                                                     |                 |                    |        |               |           |          |            |       |              |             |          |
|           | M<br>D     | : 1/1<br>: 3878 |                  |          |  |                |         | 2541                                      | 1112                   | 84              | sec. 7        | 112      | 44.91          | či, 2019.                                           | 04-15 14:5      |                    |        |               |           |          |            |       |              |             |          |
|           | W          | W: 255 WI       |                  |          |  |                | 57      |                                           | 1995-10 PU             | φ.1%.           | - '' Y        | えっかい     | (无报告)          | 2. 例信床目                                             | E:99参考1)        | ~                  |        |               |           |          |            |       |              |             |          |
| totte     | ф <b>с</b> | THE TIME.       | 3/4              |          |  |                |         |                                           |                        |                 |               | 版权所有802  | 018 安徽科大       | 讯飞速的                                                | 自己技术有限          | 公司                 |        |               |           |          |            |       |              | 本产品分析的      | 国仅供医生参考  |

#### 4、健康档案

#### 【使用对象】

普通用户、申请医生、会诊医生

#### 4.1、上传文件

7

点击健康档案出现3个子菜单,点击第一个子菜单上传文件,界面 展示用户需要上传的内容,将内容按格式依次填完后就可以保存提交

| 1 0    |         |                |            |        |
|--------|---------|----------------|------------|--------|
|        |         | 🤵 667 , IIgg - | 🔎 🕞 ibutêr | 倄 返回首页 |
| 个人中心   |         |                |            |        |
| 团队管理   | 上传图像:   | 选择文件 未选择任何文件   |            |        |
| 远程诊断 > | M-R -   | 3回应入64-25      |            |        |
| 健康档案 ~ | ALM -   |                |            |        |
| 档案管理   | \$990 : | ●男 ○女          |            |        |
| 上传文件   | 年龄:     | 调给入年龄          |            |        |
| 我的教育   | 检查编号:   | 调输入检查编号        |            |        |
|        | 检查日期:   | 词称心入检查日期       |            |        |
|        | 检查模式:   | の理想を入る時間       |            |        |
|        | 检查部位:   | ·斯法经           | *          |        |
|        | 简要病史:   |                |            |        |
|        |         |                |            |        |
|        | 临床诊断:   |                |            |        |
|        |         |                |            |        |
|        |         | 82             |            |        |
|        |         | and a          |            |        |
|        |         |                |            |        |
|        |         |                |            |        |
|        |         |                |            |        |
|        |         |                |            |        |
|        |         |                |            |        |

#### 4.2、我的数据

点击第二个子菜单我的数据,将展示用户上传后的内容,并以每页 10条的数据展示(可分页查看),或用户可以通过条件搜索来查询想要 的数据;在操作一栏,用户可以对某一条数据进行相关操作,如修改病 例,健康归档。

| •                                    |                |
|--------------------------------------|----------------|
|                                      |                |
|                                      | 安徽影联云享医疗科技有限公司 |
| 一一一一一一一一一一一一一一一一一一一一一一一一一一一一一一一一一一一一 | <b>育委员会</b>    |

| 副 安裁省卫生和计划生育委员会<br>Ŭ:::::::: ピエル・ゴロ いいのたのたま 15 |            |                   |             |                |      |     |              |      | 👩 你好,王振辉 🏼 🔎       | 🕞 退出登录 🛛 餐 返回首页    |
|------------------------------------------------|------------|-------------------|-------------|----------------|------|-----|--------------|------|--------------------|--------------------|
| 个人中心 > 团队管理 >                                  | 1986 : BRG |                   | 编号: 测输入患资编号 | <b>相知</b> 王亡 : | 调油样  | 部位: | 请选择 * 上传时间:  | #    | 查询                 |                    |
| 远程诊断 > / / / / / / / / / / / / / / / / / /     |            |                   |             |                |      |     |              |      | M                  | 18831969 (8881375) |
| 档案管理                                           | 序号         | 康者编号              | 患者姓名        | 性别             | 年龄   | 模式  | 检查部位         | 國像数目 | 上传时间               | 检查时间               |
| 上传文件                                           | 1          | L918014155        | 12          | М              | 111  | СТ  | 上肢           | 72   | 2019-3-28 01:11:46 | 2018-8-18          |
| 我的数据                                           | 2          | L918009413        | qîn yuan    | М              | 066Y | СТ  | 脊柱           | 75   | 2019-3-28 02:55:53 | 2018-8-18          |
|                                                | 3          | 16286             | 赵六          | М              | 057Y | CT  | biters 6     | 4    | 2019-3-28 04:30:00 | 2018-10-25         |
|                                                | 4          | 16293             | 测试人员        | F              | 22   | СТ  | <b>M</b> H谷谷 | 7    | 2019-4-01 04:23:51 | 2018-10-25         |
|                                                | Brits 1 44 | masking outschage |             |                |      |     |              |      |                    |                    |
|                                                | 显示第1条王     | 1頭 4 委记录,总共 4 委记录 |             |                |      |     |              |      |                    |                    |
|                                                |            |                   |             |                |      |     |              |      |                    |                    |

#### 4.3、档案管理

当用户点击健康归档后,就可以在第三个子菜单档案管理中查看, 或用户以条件搜索来查询想要的档案;在操作一栏可做相关处理。

| 生和计划生育委员会<br>2 <u>4月6日</u> いてにおここ 時 |                  |                  |      |                    | 🌸 (597 , 王振辉 🧔 🕞 退出登录 🌴 返 |  |  |  |  |
|-------------------------------------|------------------|------------------|------|--------------------|---------------------------|--|--|--|--|
| > ><br>E >                          | 姓名: 谢翰入谢者姓名 书    | ·藏分类 · 动始平 · 检查时 | н:   | 前 10 新加油店          |                           |  |  |  |  |
| ur >                                | 序号               | 姓名               | 档案分类 | 创建时间               | 操作                        |  |  |  |  |
| 圣 ~<br>管理                           | 1                | 王笑笑              | 識礙朋友 | 2019-3-28 01:08:22 | 優改                        |  |  |  |  |
| 文(牛                                 | 2                | wang san ying    | 衰碱朋友 | 2019-3-28 01:18:34 | 修改                        |  |  |  |  |
| 勝过層                                 | 3                | 测试档案             | 我的墨書 | 2019-4-01 01:37:40 | 1984X                     |  |  |  |  |
|                                     | 4                | 电路               | 亲戚朋友 | 2019-4-01 03:53:57 | 166-82C                   |  |  |  |  |
|                                     | 5                | 测试人员             | 自己本人 | 2019-4-01 04:25:30 | 修政                        |  |  |  |  |
|                                     | 6                | 测试人员1            | 我的康者 | 2019-4-01 04:28:03 | 1868X                     |  |  |  |  |
|                                     | 7                | w                | 父母子女 | 2019-4-01 07:09:48 | 相相改                       |  |  |  |  |
|                                     | 8                | ууу              | 自己本人 | 2019-4-01 07:14:25 | 修建改                       |  |  |  |  |
|                                     | 显示第1条到第9条记录,总共96 | 和记录              |      |                    |                           |  |  |  |  |
|                                     |                  |                  |      |                    |                           |  |  |  |  |
|                                     |                  |                  |      |                    |                           |  |  |  |  |
|                                     |                  |                  |      |                    |                           |  |  |  |  |
|                                     |                  |                  |      |                    |                           |  |  |  |  |
|                                     |                  |                  |      |                    |                           |  |  |  |  |

当用户点击新增档案时,将会跳转以下页面,用户可自行建立相关档案。

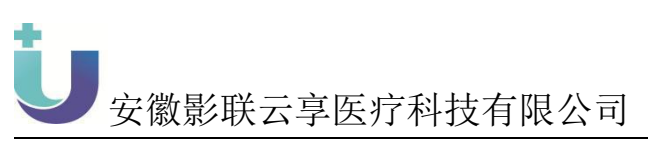

| 語 安徽省卫生和计划生育委员会<br>し:::::::: |                    |       |    |      |       |      | (    | 🤵 的好,王振晖 | ø | 送出登录 | 倄 返回首页 |
|------------------------------|--------------------|-------|----|------|-------|------|------|----------|---|------|--------|
| 个人中心 >                       | 健康档案 / 档案管理 / 新建档案 |       |    |      |       |      |      |          |   | ***  |        |
| 远程诊断 >                       |                    |       |    |      |       |      |      |          |   |      |        |
| NEURINERS ~                  | 764 :              |       |    |      |       |      |      |          |   |      |        |
| 档案管理                         | 性别:                | ●男 ○女 |    |      |       |      |      |          |   |      |        |
| 117×14                       | 年龄:                |       |    |      |       |      |      |          |   |      |        |
| 2010221                      | *档案分类:             | 自己本人  |    |      |       |      |      | *        |   |      |        |
|                              | 过敏史:               |       |    |      |       |      |      |          |   |      |        |
|                              |                    |       |    |      |       |      |      |          |   |      |        |
|                              |                    |       |    |      |       |      |      |          |   |      |        |
|                              | 既往购史:              |       |    |      |       |      |      |          |   |      |        |
|                              |                    |       |    |      |       |      |      |          |   |      |        |
|                              |                    |       |    |      |       |      |      |          |   |      |        |
|                              | 由了時以               |       |    |      |       |      |      |          |   |      |        |
|                              | чвтяхл             |       |    |      |       |      |      |          |   |      |        |
|                              | (参考) (参考)          | 18 M2 | 性别 | 律論   | 检查模式  | 检查部位 | 图像数日 | 操作       |   |      |        |
|                              |                    |       |    | 没有找到 | 匹配的记录 |      |      |          |   |      |        |
|                              |                    |       |    |      |       |      |      |          |   |      |        |
|                              |                    |       |    |      |       |      |      |          |   |      |        |
|                              |                    |       |    |      |       |      |      |          |   |      |        |